# คู่มือการใช้งาน ระบบการให้/ขอรับสิทธิสำหรับผู้พิการ ม.35 (e-Service)

คู่มือการใช้งานระบบ การให้/ขอรับสิทธิสำหรับผู้พิการ ม. 35

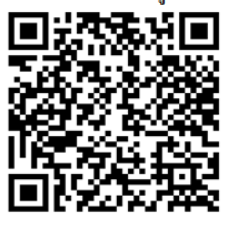

แจ้งขอรทัสผู้ใช้งานระบบ ม.35 (กรณีเพิ่มเติม/เปลี่ยนแปลงสิทธิ)

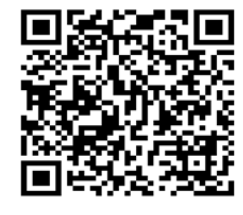

สอบถามรายละเอียดเพิ่มเติม โทร. 02 245 2017 แจ้งปัญหาการใช้งานระบบฯ LINE ID : @923iavdn กรมการจัดหางานมีนโยบายพัฒนาคุณภาพบริการจัดหางานในประเทศอย่างต่อเนื่อง ปัจจุบันได้เพิ่มช่องทางการบริการส่งเสริมการมีงานทำในประเทศผ่านระบบ e-Services และแพลตฟอร์มต่างๆ ของกรมฯ โดยแพลตฟอร์ม "ไทยมีงานทำ" เป็นหนึ่งในระบบ e-Services ซึ่งได้มีการพัฒนาต่อยอด เพิ่มระบบการให้/ขอรับสิทธิสำหรับผู้พิการ ม. ๓๕ ในการให้บริการ ผ่านระบบ e-Services

กองพัฒนาระบบบริการจัดหางานได้จัดทำคู่มือการใช้งานระบบการให้/ขอรับสิทธิสำหรับ ผู้พิการ ม. ๓๕ เพื่ออธิบายการใช้งานเมนูต่าง ๆ พร้อมภาพประกอบ สำหรับเจ้าหน้าที่ที่ปฏิบัติงาน ด้านส่งเสริมการมีงานทำให้คนพิการตามมาตรา ๓๕ เพื่อรองรับการให้บริการยื่นการให้สิทธิ และขอรับสิทธิตามมาตรา ๓๕ ผ่านระบบออนไลน์ ใช้เป็นเครื่องมือในการตรวจสอบความซ้ำซ้อน การรับสิทธิ สถานะของคนพิการ สถานะของนายจ้าง สถานประกอบการ รวมถึงช่วยอำนวยความสะดวก ให้เจ้าหน้าที่ สามารถรับ-ส่งข้อมูลระหว่างหน่วยรับแจ้งกับหน่วยตรวจสอบได้อย่างรวดเร็ว ส่งข้อมูล ที่เป็นเอกสารและภาพถ่ายได้ (แนบไฟล์เอกสาร และไฟล์ภาพ) อีกทั้งระบบฯ สามารถแจ้งเตือน เมื่อมีการส่งข้อมูลระหว่างหน่วยงาน ซึ่งจะช่วยลดขั้นตอนการดำเนินการด้านเอกสารได้อย่าง มีประสิทธิภาพ

> กรมการจัดหางาน กรกฎาคม ๒๕๖๕

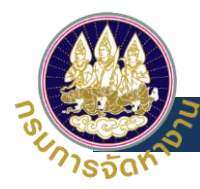

# สารบัญ

| แผนผังการ    | ใช้งานระบบการให้สิทธิและการขอรับสิทธิตาม มาตรา35            | 1  |
|--------------|-------------------------------------------------------------|----|
| ผู้รับสิทธิ  |                                                             | 1  |
| 1.           | การ login เข้าสู่ระบบการให้สิทธิและการขอรับสิทธิตาม มาตรา35 | 1  |
| 2.           | ขั้นตอนการยื่นขอรับสิทธิ                                    | 4  |
| ผู้ให้สิทธิ  |                                                             | 9  |
| 1.           | การ login เข้าสู่ระบบการให้สิทธิและการขอรับสิทธิตาม มาตรา35 | 9  |
| 2.           | ขั้นตอนการให้สิทธิ                                          | 12 |
| 3.           | ขั้นตอนการยกเลิกสัญญา                                       | 19 |
| เจ้าหน้าที่. |                                                             | 20 |
| 1.           | การ login เข้าสู่ระบบการให้สิทธิและการขอรับสิทธิตาม มาตรา35 | 20 |
| 2.           | ขั้นตอนการบันทึกข้อมูล กรณีดำเนินการแทนผู้รับสิทธิ          | 22 |
| 3.           | ขั้นตอนการบันทึกข้อมูล กรณีดำเนินการแทนผู้ให้สิทธิ          | 26 |

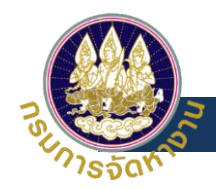

# แผนผังการใช้งานระบบการให้สิทธิและการขอรับสิทธิตาม มาตรา35

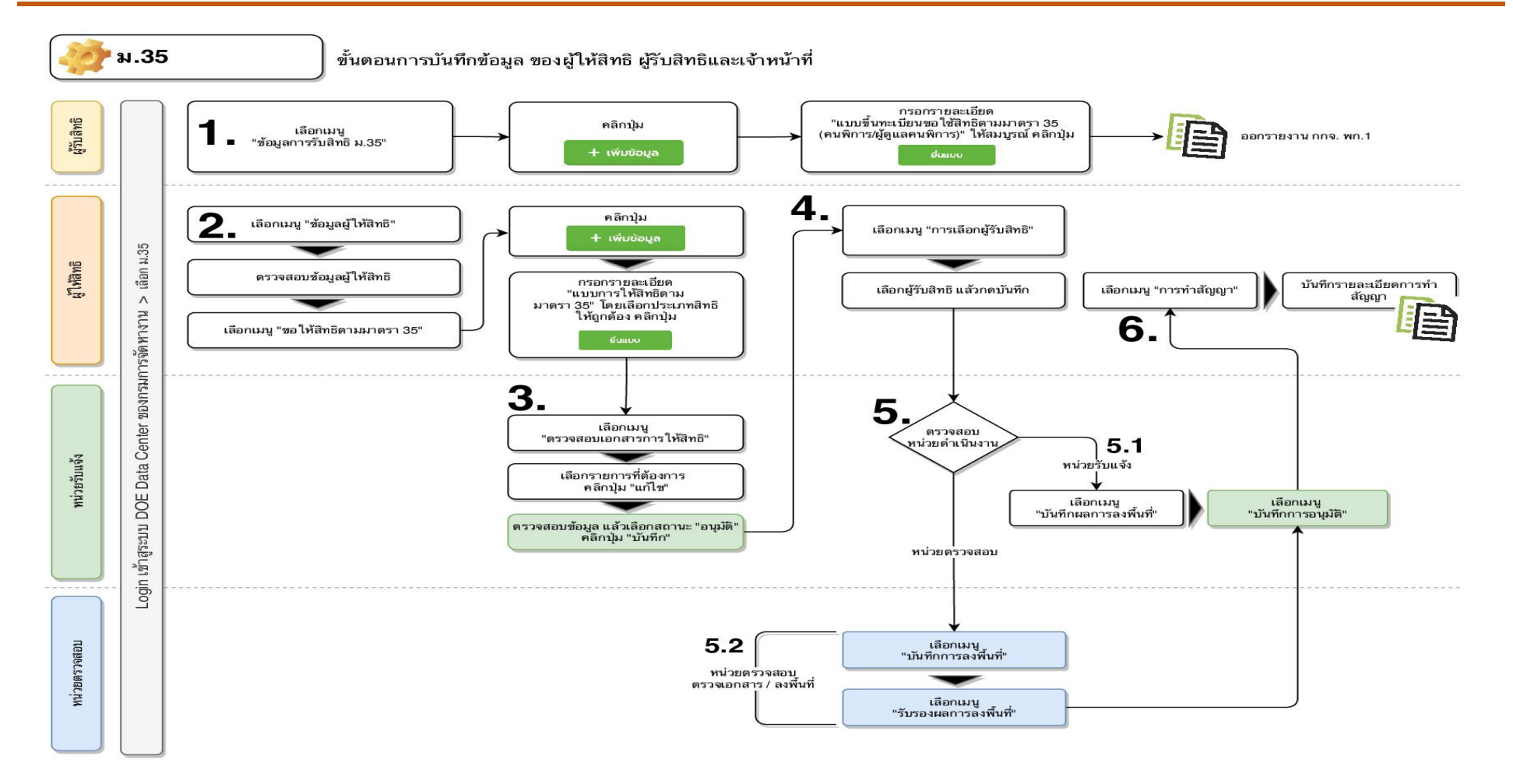

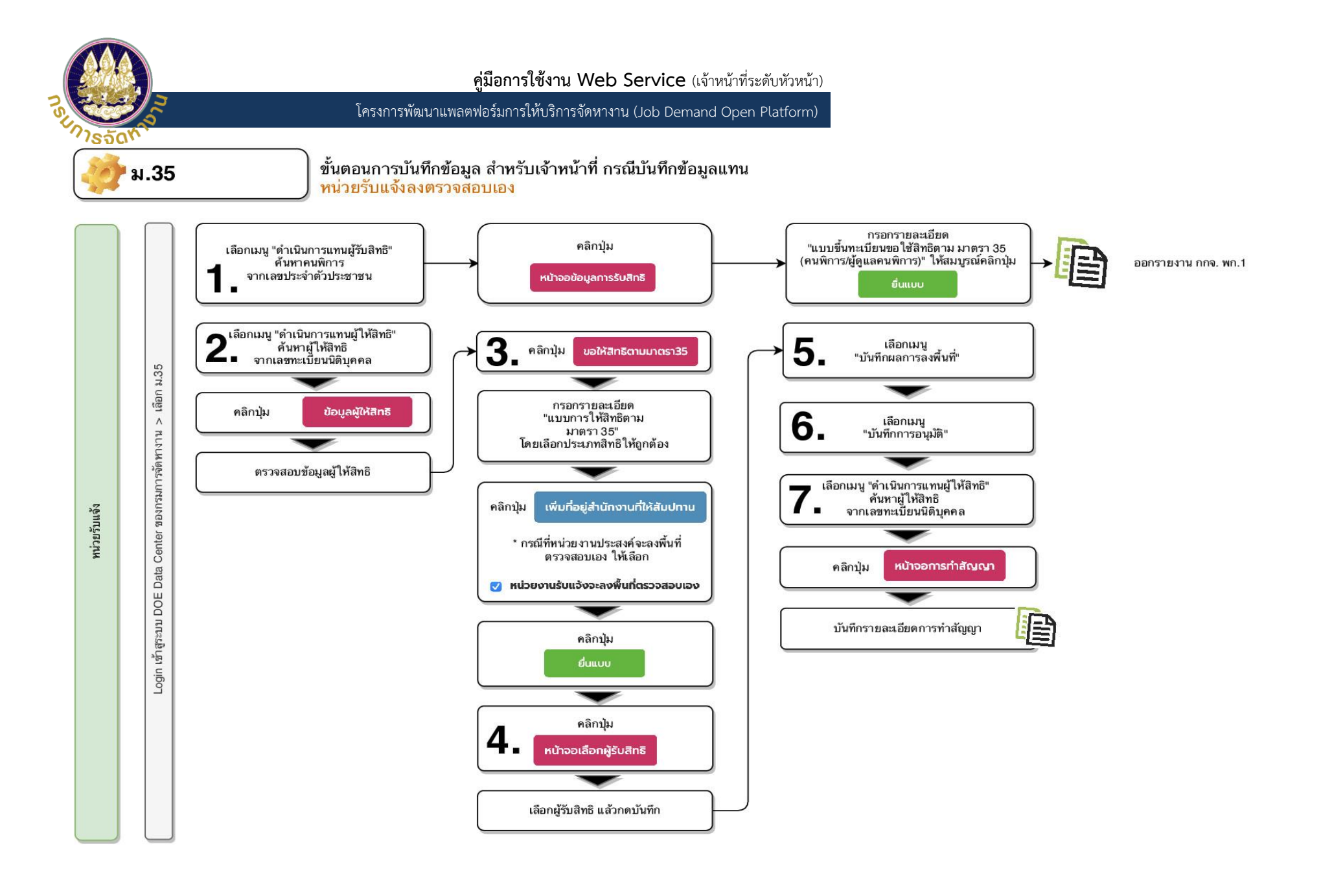

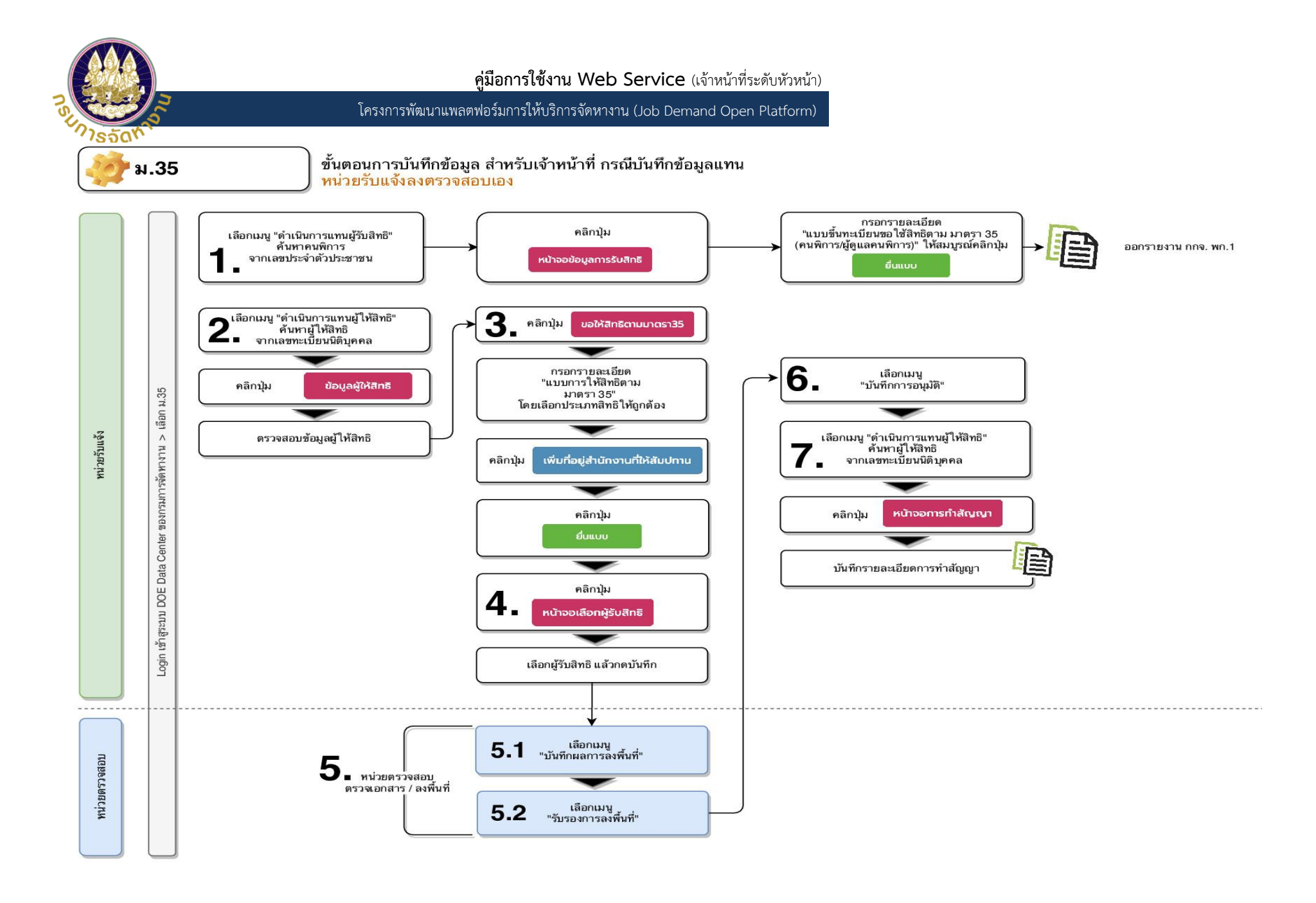

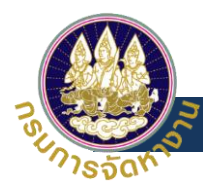

### ผู้รับสิทธิ

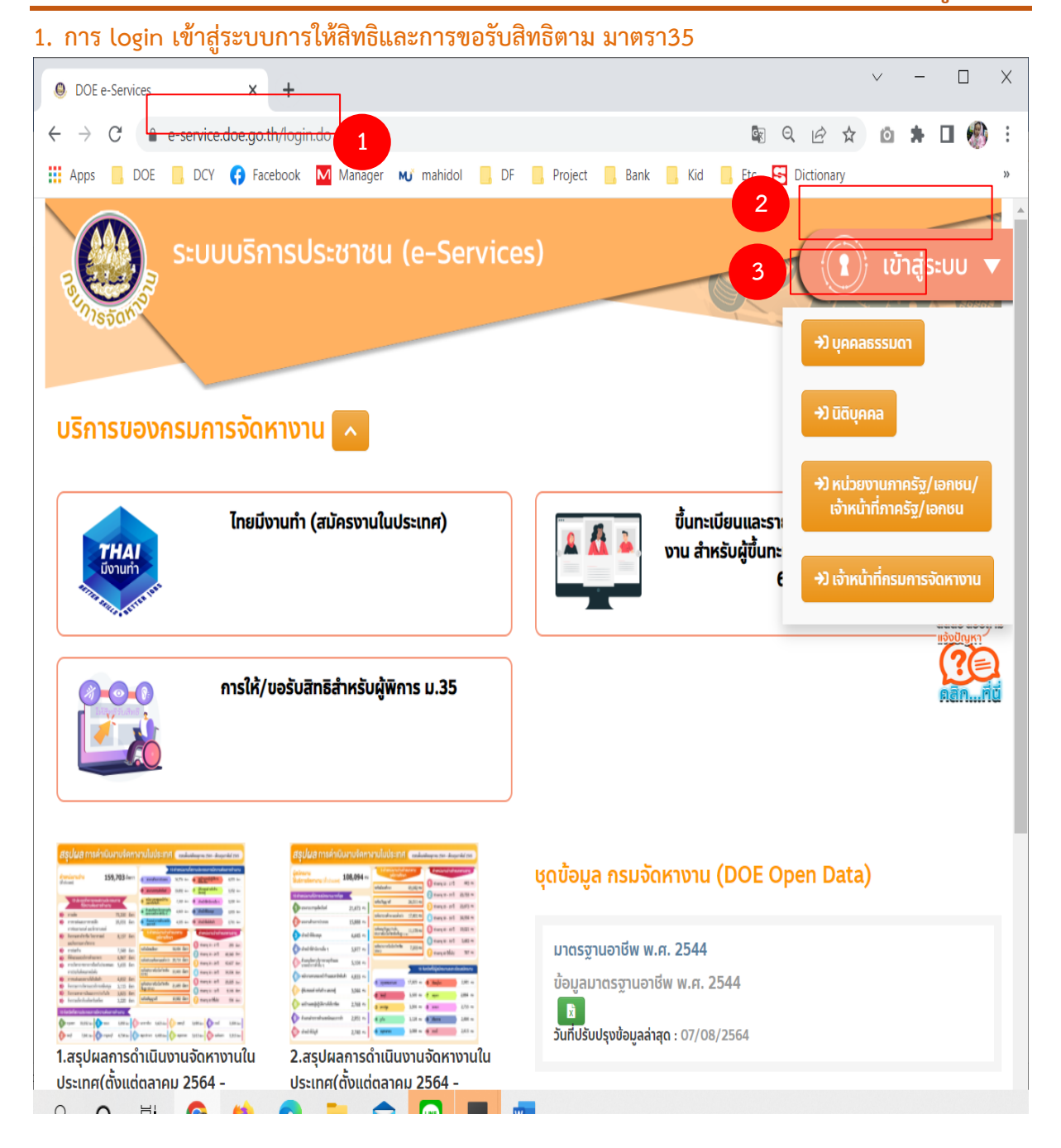

\*\*\* ผู้รับสิทธิ หมายถึง ผู้ใช้งานที่เป็นบุคคลทั่วไป ที่เป็นผู้พิการที่ต้องการมารับสิทธิ ม.35\*\*\*

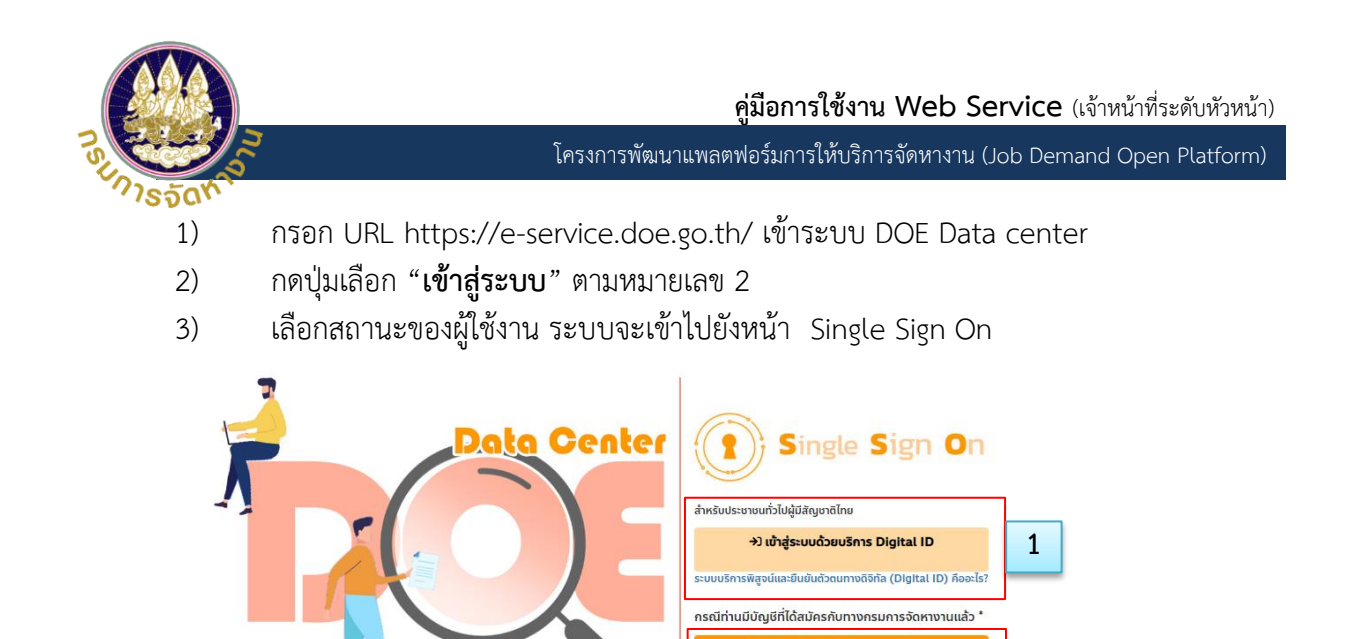

นต้องการสร้างชื่อบัญชีกับกรมการจัดหางาน หรือท่าน เงไม่ได้รับสัญชาติไทย กรุณาติดด่อเจ้าหน้าที่กรมการจ่ ท้านท่านเพื่อทำการยืนยันดัวตนและสร้างบัญชีผู้ใช้ก่อน

2

เลือกตามสถานะ การใช้งานของตนเอง แล้วทำตามขั้นตอน ได้แก่ หมายเลข 1 สำหรับการเข้าสู่ระบบกรณีเป็นประชาชนทั่วไปผู้มีสัญชาติไทย เมื่อผู้ใช้งานทำการ login ระบบ จะเข้ามายังหน้าจอระบบพิสูจน์และยืนยันตัวตนทางดิจิตอล (Digital ID) ของ DGA ทำการกรอก username และ password ของผู้ใช้งานที่ถูกต้อง ในช่องที่ระบบได้ระบุไว้ และกดปุ่มเข้าสู่ระบบ

4)

ระบบศูนย์ข้อมูลกลาง กรมการจัดหางาน กระทรวงแรงงาน Copyright©2020 Department of Employment. All rights reserved.

ผู้ใช้งานเข้ามายังหน้าจอ Single Sing On จะเจอสถานะ การ login 2 ประเภทให้ผู้ใช้งาน

ในกรณีที่ไม่มีชื่อผู้ใช้งานและรหัสผ่าน ให้ทำการลงทะเบียนที่หมายเลข 1 และทำตามขั้นตอนที่ ระบบได้กำหนดไว้ ดังรูปต่อไปนี้

#### ligital ID

|                  | บัญชีผู้ใช้เดียว สำหรั                              | รับใช้บริการต่างๆ ขะ                          | องเรา                        |           |  |
|------------------|-----------------------------------------------------|-----------------------------------------------|------------------------------|-----------|--|
|                  | ดงชื่ะ<br>ระบบศูนย์ข้อมูลกล<br>ชื่อชัญชีผู้ใช้งาน : | ຣເບົ່າໃช້งาน<br>(DOE Data Center)             |                              |           |  |
|                  | ระบุชื่อบัญชีผู้ใช้งาน / เลขประ                     | จำดัวประชาชน / อีเมล                          |                              |           |  |
|                  | รหัสผ่าน :                                          | ລົງ                                           | มรหัสผ่าน ?                  |           |  |
|                  | ระบุรหัสผ่าน                                        |                                               | ۲                            |           |  |
|                  | เข้าสู่ระบบ<br>ลง                                   | ยกเล็ก<br>งทะเบียน                            |                              |           |  |
|                  | ท่านสามารถใช้ openid account เทื<br>🤮 💍             | รื่อเข้าใช้งานระบบต่างๆ ที่ได้เชื่อม<br>😙 🔇 🍅 | โยงกับเรา                    |           |  |
| © 2564 ตามพระราช | រប៉ណ្ណល្អ័តតិមតិមតិ 2537 สำนักงานพัฒนารัฐบาลดี      | <b>DGA</b><br>จิทัล (องศ์การมหาชน) (สพร.)   🗄 | ) เงื่อนไขการใช้บริการ   📞 ( | คิดต่อเรา |  |

**หมายเลข 2** สำหรับการเข้าสู่ระบบกรณีที่ผู้ใช้งานมีบัญชีที่ได้สมัครกับทางกรมการจัดหางานแล้ว ทำการ กรอก username และ password ของผู้ใช้งานที่ถูกต้องในช่องที่ระบบได้ระบุไว้ และกดปุ่มเข้าสู่ระบบ

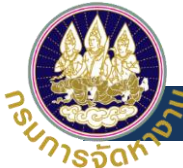

ในกรณีที่เป็นผู้ที่ยังไม่ได้รับสัญชาติไทยต้องทำการติดต่อเจ้าหน้าที่กรมการจัดหางานใกล้บ้าน เพื่อทำการยืนยันตัวตนและสร้างบัญชีผู้ใช้ก่อนดังรูปต่อไปนี้

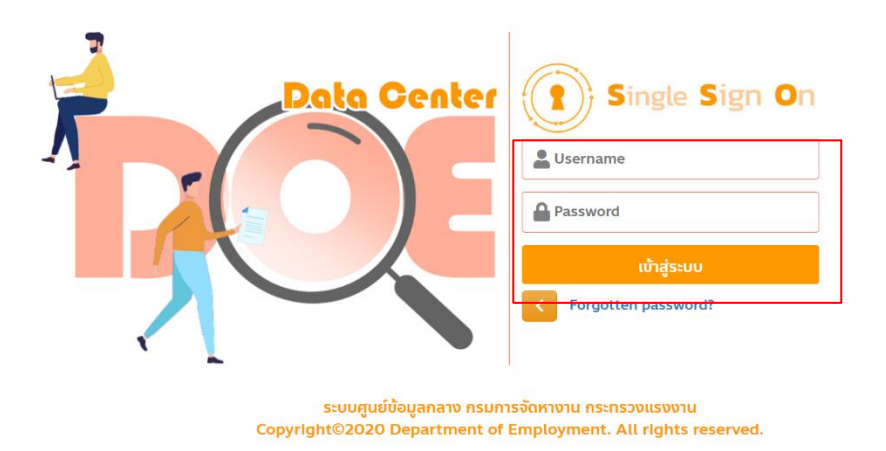

5) เมื่อผู้ใช้งานทำการ Login เข้าระบบเรียบร้อยแล้วจะปรากฏหน้า back office ดังรูปต่อไปนี้

| DOE SSO                                   | :                                                 |                                                               | θ                                                             |
|-------------------------------------------|---------------------------------------------------|---------------------------------------------------------------|---------------------------------------------------------------|
| Personal Profile < H                      | lome                                              |                                                               |                                                               |
| บริการข้อมูลผ่านสื่ออิเล็กทร <b>ง</b> นิก | ระบบบริการประชาชน (e-Se                           | ervice)                                                       |                                                               |
|                                           | 👜 ไทยมีงานทำ (สมัคร<br>งานในประเทศ)               | 🧾 เว็บไซต์กรมการจัดหา<br>งาน                                  | 🥵 ทดสอบความถนัดทาง<br>อาชีพ                                   |
|                                           | ขึ้นทะเบียนผู้ประกันดน<br>กรณีว่างงาน             | จัดหางานไปด่าง<br>ประเทศ                                      | ระบบอนุญาดทำงาน<br>ของคนต่างด้าว (3<br>สัญชาติ)               |
| 1                                         | การให้/ขอรับสิทธิ<br>สำหรับผู้พิการ ม.35          | ແจ้งเข้า/ออก การ<br>ทำงานของคนต่างด้าว<br>- สำหรับเจ้าหน้าที่ | ເຈ້งเข้า/ออก การ<br>ทำงานของคนต่างด้าว<br>- สำหรับผู้ดูแลระบบ |
|                                           | เล็การบ้อมูลผ่านสื่อ<br>อิเล็กทรอนิกส์            | ทดสอบบริการข้อมูล<br>ที่จะไข้<br>ผ่านสื่ออิเล็กทรอนิกส์       |                                                               |
| c                                         | opyright ©2020 Department of Employment. All righ | it reserved.                                                  |                                                               |

6) กดปุ่มเลือก "การให้/ขอรับสิทธิสำหรับผู้พิการ ม.35" เพื่อเข้าสู่หน้าการใช้งาน ระบบการ ให้สิทธิและการขอรับสิทธิตาม มาตรา 35 ดังรูปต่อไปนี้

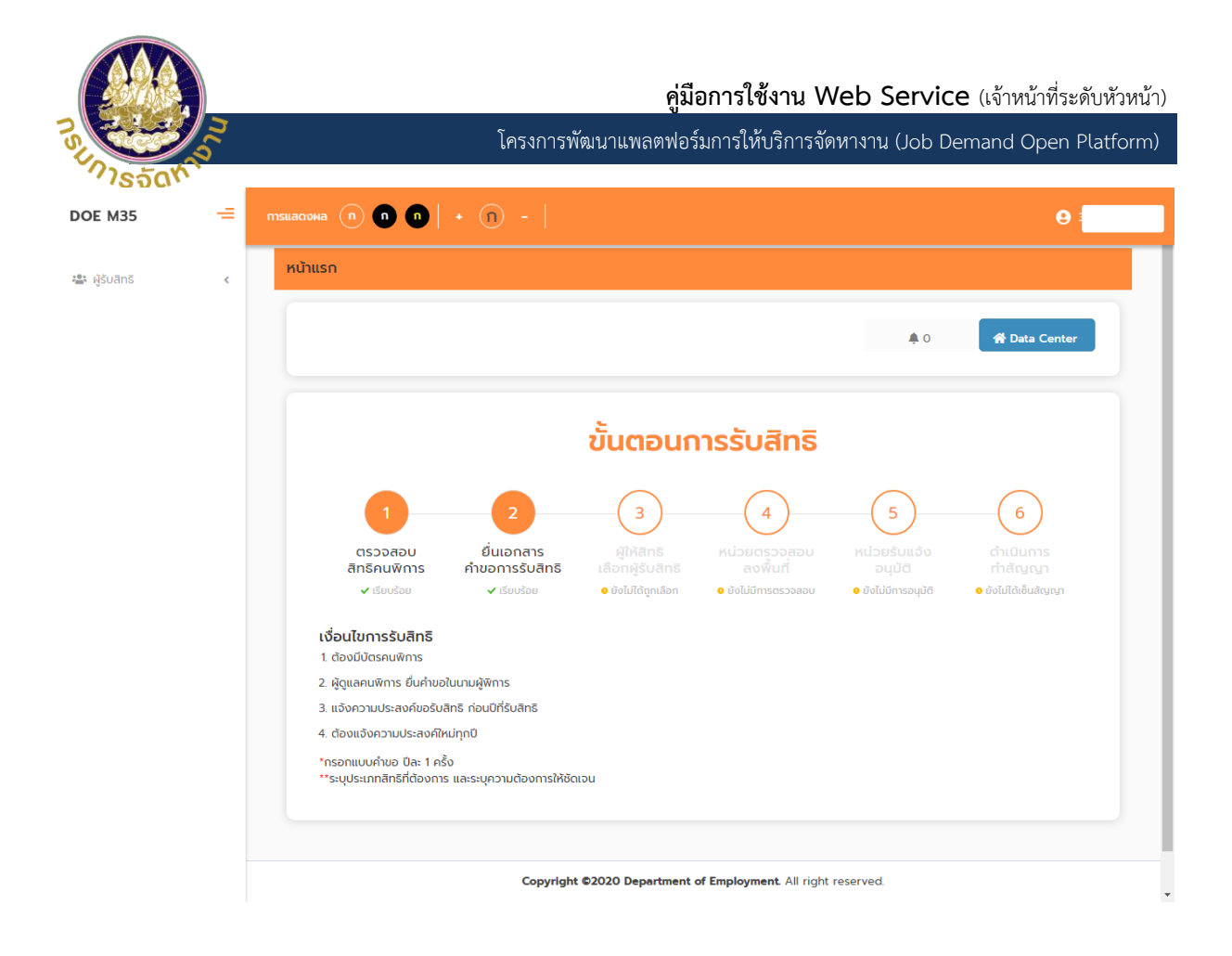

## 2. ขั้นตอนการยื่นขอรับสิทธิ

#### คำอธิบายสัญลักษณ์

| สัญลักษณ์     | ความหมาย                       |
|---------------|--------------------------------|
| + เพิ่มข้อมูล | เพิ่มยื่นแบบฟอร์มการขอรับสิทธิ |
| เลือกไฟล์     | แนบไฟล์เอกสารที่เกี่ยวข้อง     |
| ยื่นแบบ       | ยืนยันการยื่นแบบฟอร์ม          |
| กลับไป        | กลับไปยังหน้าระบบก่อนหน้า      |
| Ł             | ดาวน์โหลดเอกสาร                |
| Q             | ตรวจสอบข้อมูล                  |
| Z             | แก้ไขข้อมูล                    |

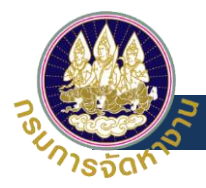

## วิธีตรวจสอบขั้นตอนของการรับสิทธิ

การติดตามสถานะของการรับสิทธิจะแสดงตามวงกลม ในหมายเลข 1 ว่าเอกสารที่ยื่นอยู่ในขั้นตอนใด

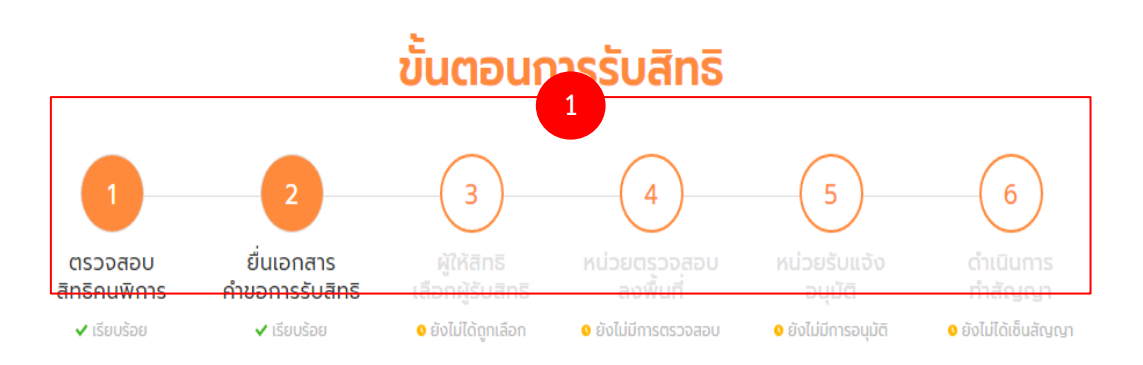

#### เงื่อนไขการรับสิทธิ

- 1. ต้องมีบัตรคนพิการ
- 2. ผู้ดูแลคนพิการ ยื่นคำขอในนามผู้พิการ
- 3. แจ้งความประสงค์ขอรับสิทธิ ก่อนปีที่รับสิทธิ
- 4. ต้องแจ้งความประสงค์ใหม่ทุกปี

#### \*กรอกแบบคำขอ ปีละ 1 ครั้ง

\*\*ระบุประเภทสิทธิที่ต้องการ และระบุความต้องการให้ชัดเจน

กดปุ่มเลือก "ผู้รับสิทธิ >> การดำเนินการ >> ข้อมูลการข้อรับสิทธิ ม.35" ตามหมายเลข
 1 และ 2 ดังรูปต่อไปนี้

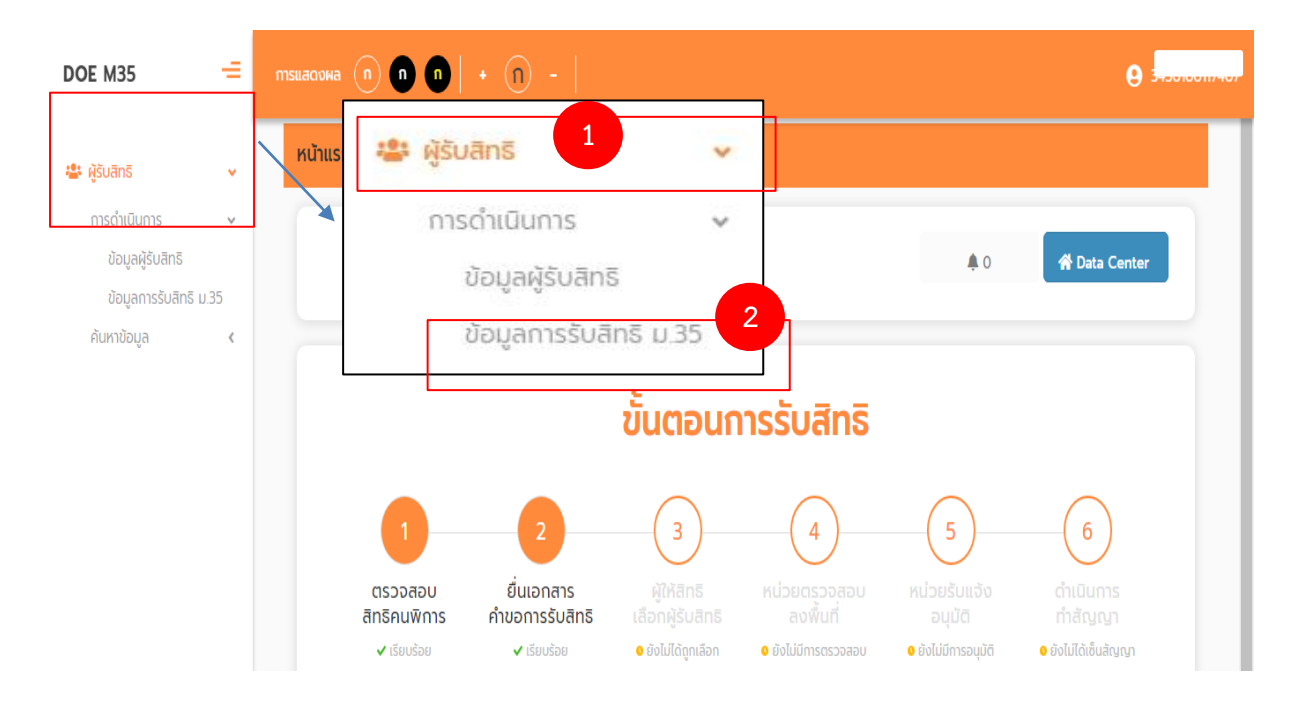

|    | <b>คู่มีอการใช้งาน Web Service</b> (เจ้าหน้าที่ระดับหัวหน้า)                                             |
|----|----------------------------------------------------------------------------------------------------|
| 3  | โครงการพัฒนาแพลตฟอร์มการให้บริการจัดหางาน (Job Demand Open Platform)                                     |
| 2) | ระบบจะมายังหน้าข้อมูลการรับสิทธิ ทำการกดปุ่มเลือก " <b>เพิ่มข้อมูล</b> " ตามหมายเลข 1 ดัง<br>รูปต่อไปนี้ |

| รับสิทธิ | >> ข้อมูล                            | เการรับสิทธิ เ                                                         | ม.35<br>                                        |                                                                                 |                                                                                                    |                                              |                | M35                |
|----------|--------------------------------------|------------------------------------------------------------------------|-------------------------------------------------|---------------------------------------------------------------------------------|----------------------------------------------------------------------------------------------------|----------------------------------------------|----------------|--------------------|
| ข้อเ     | มูลการรั                             | บสิทธิ ม.3                                                             | 5                                               |                                                                                 |                                                                                                    |                                              |                |                    |
|          | ปีที่ข                               | เอใช้สิทธิ :                                                           | ทั้งหมด                                         |                                                                                 | *                                                                                                    |                                              |                |                    |
|          |                                      |                                                                        |                                                 |                                                                                 |                                                                                                    |                                              |                |                    |
|          | ประเภท                               | เการรับสิทธิ                                                           |                                                 |                                                                                 |                                                                                                    |                                              |                |                    |
|          | <b>ປຣະເภท</b><br>🗌 ສັມປກ             | <b>เการรับสิทธิ</b><br>ทน 🗌 สถาน                                       | เทิ่จำหน่ายสินค้าห                              | หรือบริการ 🗌 ฝึกงาน 🗌                                                           | จ้างเหมาช่วงงาน หรือจ้างเหมาบริการโด                                                                 | ยวิธีกรณีพิเศษ                               |                |                    |
|          | <b>ປຣະເກາ</b><br>ສັນປາ<br>ນີອຸປາ     | <b>าการรับสิทธิ</b><br>ทน 🗌 สถาบ<br>เรณ์หรือสิ่งอ่านว                  | มที่จำหน่ายสินค้าห<br>ยความสะดวก                | หรือบริการ   ฝึกงาน   <br>  ล่ามภาษามือ   ให้ควาเ                               | จ้างเหมาช่วงงาน หรือจ้างเหมาบริการโด<br>มช่วยเหลืออื่นใด                                             | ยวิธีกรณีพิเศษ                               |                |                    |
|          | <b>ປຣະເກາ</b><br>ສັມປາ<br>มีอุปก     | <b>าการรับสิทธิ</b><br>ทน 🗌 สถาน<br>เรณ์หรือสิ่งอำนว                   | มที่จำหน่ายสินค้าห<br>ยความสะดวก                | หรือบริการ    ฝึกงาน   <br>   ล่ามภาษามือ    ให้ความ                            | จ้างเหมาช่วงงาน หรือจ้างเหมาบริการโด<br>มช่วยเหลืออื่นใด                                             | ยวิธีกรณีพิเศษ                               |                |                    |
|          | <b>ປຣະເກາ</b><br>ສັນປາ<br>ມີອຸປາ     | า <b>การรับสิทธิ</b><br>ทน 🗌 สถาน<br>เรณ์หรือสิ่งอำนว                  | มที่จำหน่ายสินค้าม<br>ยความสะดวก                | หรือบริการ   ฝึกงาน  <br>  ล่ามภาษามือ   ให้ควาเ<br>  <b>Q คับหา</b>            | จ้างเหมาช่วงงาน หรือจ้างเหมาบริการได<br>มช่วยเหลืออื่นใด<br>แสดงทั้งหมด 🏾 🗂 เริ่มค้น                 | ยวิธีกรณีพิเศษ<br>กาใหม่                     |                | 1                  |
|          | <b>ປຣະເກາ</b><br>  ສັນປາ<br>  ມັອຸປາ | ท <b>าารรับสิทธิ</b><br>ทน 🗌 สถาน<br>เรณ์หรือสิ่งอำนว                  | มที่จำหน่ายสินค้าห<br>ยความสะดวก                | หรือบริการ   ฝึกงาน  <br>  ล่ามภาษามือ   ให้ควาเ<br>  <b>Q คัมหา</b>            | อ้างเหมาช่วงงาน หรือจ้างเหมาบริการโด<br>มช่วยเหลืออื่นใด<br>แสดงทั้งหมด 🗐 เริ่มค้น                   | ยวิธีกรณีพิเศษ<br>ราใหม่                     |                | 1                  |
|          | <b>ປຣະເກາ</b>                        | <b>าการรับสิทธิ</b><br>ทน □ สถาเ<br>เรณ์หรือสิ่งอำนว                   | มที่จำหน่ายสินค้าห<br>ยความสะดวก                | หรือบริการ   ฝึกงาน  <br>  ล่ามภาษามือ   ให้ความ<br><b>Q คันหา</b>              | จ้างเหมาช่วงงาน หรือจ้างเหมาบริการโด<br>มช่วยเหลืออื่นใด<br>แสดงทั้งหมด 🗐 เริ่มค้น                   | ยวิธีกรณีพิเศษ<br>าาใหม่                     |                | 1<br>+ เพิ่มข้อมูล |
|          | <b>ປຣະເກ</b> າ<br>ສັນປາ<br>ນັອຸປາ    | <b>าการรับสิทธิ</b><br>ทน สถาเ<br>เรณ์หรือสิ่งอำนว<br>เรณ์หรือสิ่งอำนว | มที่จำหน่ายสินค้าห<br>ยความสะดวก<br>าตัวคนพิการ | หรือบริการ (มี่กงาน )<br>() ล่ามภาษามือ () ให้ความ<br>(Q. คันหา<br>ชื่อ-นามสกุล | จ้างเหมาช่วงงาน หรือจ้างเหมาบริการโด<br>มช่วยเหลืออื่นใด<br>แสดงทั้งหมด 🗐 เริ่มค้น<br>สถานะลงกะเบียน | ยวิธีกรณีพิเศษ<br>ราใหม่<br>สถานะการรับสิทธิ | Lenars nno.wn1 | 1<br>+ เพีบข้อมูล  |

Copyright ©2020 Department of Employment. All right reserved.

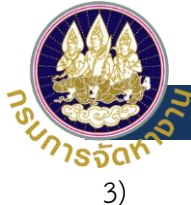

ระบบจะมายังหน้าให้กรอกข้อมูล ผู้ใช้งานทำการกรอกข้อมูลแบบขึ้นทะเบียนการขอใช้สิทธิตาม มาตรา 35 (คนพิการ/ผู้ดูแลคนพิการ) ให้ครบถ้วนสมบูรณ์ และกดปุ่ม "**ยื่นแบบ**" ตามหมายเลข 1 เครื่องหมาย \* คือส่วนที่จำเป็นต้องทำการกรอกข้อมูล มิฉะนั้นระบบจะไม่ทำการบันทึกข้อมูล ดัง รูปต่อไปนี้

|                                                                                                    | C (FIGHTIS/ NGG                                                                                                    | (activities) |   |  |
|----------------------------------------------------------------------------------------------------|----------------------------------------------------------------------------------------------------|--------------|---|--|
|                                                                                                    |                                                                                                    |              |   |  |
| Unsuans :                                                                                                    |                                                                                                    |              | * |  |
| 2565                                                                                                    |                                                                                                    |              | ~ |  |
| 🔿 ผู้พิการขอใช้สิทธิด้วยตนเอง                                                                                                    |                                                                                                    |              |   |  |
| 🔿 ผู้ดูแลคนพิการขอใช้สิทธิแทนคนพิการ                                                                                                    |                                                                                                    |              |   |  |
| iauliosult ins 1100201261721                                                                                                    |                                                                                                    |              |   |  |
|                                                                                                    |                                                                                                    |              |   |  |
| 86 าก ยะกิวยาต์ ออกเออ                                                                                                    |                                                                                                    |              |   |  |
| <b>ເລບບັຕຣປຣະວ່າ</b> ເ <mark>ພັດາຣ</mark> : 341 XXXXXX 602                                                                                                    |                                                                                                    |              |   |  |
| มาง ธัญสิริ จ้อยเจือ                                                                                                    |                                                                                                    |              |   |  |
| เบอร์ติดต่อ :                                                                                                    |                                                                                                    |              |   |  |
|                                                                                                    |                                                                                                    |              |   |  |
| เอกสารแบบ (กกจ.พก.1) :                                                                                                    |                                                                                                    |              |   |  |
| เลือกไฟล์ ไม่ได้เลือกไฟล์ใด                                                                                                    |                                                                                                    |              |   |  |
| ธนาคาร :                                                                                                    |                                                                                                    |              |   |  |
| เลือก                                                                                                    |                                                                                                    |              | ~ |  |
| តេខក៏បិណ្ឌឌី :                                                                                                    |                                                                                                    |              |   |  |
|                                                                                                    |                                                                                                    |              |   |  |
|                                                                                                    |                                                                                                    |              |   |  |
| เอกสารหน้าบัญชีธนาคาร :                                                                                                    |                                                                                                    |              |   |  |
| เอกสารหน้าบัญชีธนาคาร :<br>เพื่อกไฟส์ ไม่ได้เลือกไฟล์ใด                                                                                                    |                                                                                                    |              |   |  |
| เอกสารหน้าบัฒชีรนาการ :<br>เดือกาฟส์ ไม่ได้เลือกไฟล์ใด                                                                                                    |                                                                                                    |              |   |  |
| เอกสารหน้าบัณชีธนาการ :<br>เลือกไฟส์ ไม่ได้เลือกไฟล์ใด                                                                                                    |                                                                                                    |              |   |  |
| เอกสารหน้าบัฒชีธนาคาร :<br>เลือกไฟส์ ไปได้เลือกไฟล์ใด<br>ประเภทการขอใช้สิทธิ                                                                                                    |                                                                                                    |              |   |  |
| เอกสารหน้าบัณชีธนาคาร :<br>เสือกไฟส์ ไม่ได้เลือกไฟล์ใด<br>ประเภทการขอใช้สิทธิ<br>สัมป์กาน                                                                                                    | ระบุความต้องการ :                                                                                                    |              |   |  |
| เอกสารหน้าบัฒชีรบาการ :<br>เสือภาพส์ ไม่ได้เสือกไฟล์ใด<br>ประเภทการขอใช้สิทธิ<br>สัมปกาน                                                                                                    | ระบุความต้องการ :                                                                                                    |              |   |  |
| เอกสารหน้าบัฒชีรมาการ :<br>เสือกาฬส์ ไม่ได้เลือกไฟล์ใด<br>ประเภากการขอใช้สิทธิ<br>สมปกาน<br>สถานที่จำหน่ายสินค้าหรือบริการ                                                                                                    | ระบุความต้องการ :<br>ระบุความต้องการ :                                                                                                    |              |   |  |
| เอกสระหน้าบัฒชีรมาการ :<br>เสือกาฟส์ ไม่ได้เลือกไฟล์ใด<br>ประเภากาารขอใช้สิทธิ<br>สมปกาน<br>สถานที่จำหน่ายสินค้าหรือบริการ<br>ผู้คงงาน                                                                                                    | ระบุความต้องการ :<br>ระบุความต้องการ :<br>ระบุความต้องการ :                                                                                     |              |   |  |
| เอกสารหน้าบัฒชีรมาการ :<br>เสือกาฟส์ ไม่ได้เลือกไฟล์ใด                                                                                                    | ระบุความต้องการ :<br>ระบุความต้องการ :<br>ระบุความต้องการ :<br>ระบุความต้องการ :                                                                |              |   |  |
| เอกสารหน้าบัณชีรนาคาร :<br>เลือกาพส์ ไม่ได้เลือกไฟล์ใด<br>ประเภทการขอใช้สิทธิ<br>สมบบทน<br>สถานที่จ่าหน่ายสินศำหรือบริการ<br>ผีกงาน                                                                                                    | ระบุความต้องการ :<br>ระบุความต้องการ :<br>ระบุความต้องการ :<br>ระบุความต้องการ :                                                                |              |   |  |
| เอกสารหน้าบัฒชีรมาการ :<br>เสือภาพีส์ ไม่ได้เลือกไฟล์ใด<br>ประเภากาารขอใช้สิทธิ<br>  สัมปทาน<br>  สถานที่จำหน่ายสินคำหรือบริการ<br>  ฝึกงาน<br>  จ้างเหมาช่วงงาน หรือจำงเหมาบริการโดยวิธีกรณีพิเศษ<br>  มีอุปกรณ์หรือสิ่งอำนวยความสะดวก                                       | ระบุความต้องการ :<br>ระบุความต้องการ :<br>ระบุความต้องการ :<br>ระบุความต้องการ :<br>ระบุความต้องการ :                                           |              |   |  |
| <b>เอกสารหน้าบัฒชีรมาการ :</b><br><b>เลือกาฟส์ ไม่ได้เลือกไฟล์ใด</b><br><b>Uระเภาการขอใช้สิทธิ</b><br>  สัมปทาน<br>  สถานที่จำหน่ายสินค้าหรือบริการ<br>  ศิกงาน<br>  อ้างเหมาช่วงงาน หรือจ้างเหมาบริการโดยวิธีกรณีพิเศษ<br>  มีอุปกรณ์หรือสิ่งอ่านวยความสะดวก<br>  ลำมภาษามือ | ระบุความต้องการ :<br>ระบุความต้องการ :<br>ระบุความต้องการ :<br>ระบุความต้องการ :<br>ระบุความต้องการ :                                           |              |   |  |
| เอกสารหน้าบัฒชีรมาการ :<br>เสือกาฟส์ ไม่ได้เลือกไฟล์ใด<br>Usะเภากาารขอใช้สิทธี<br>สัมปทาน<br>สถานที่จำหน่ายสินค้าหรือบริการ<br>ผิกงาน<br>จ้างเหมาช่วงงาน หรือจ้างเหมาบริการโดยวิธีกรณีพิเศษ<br>ปัญปกรณ์หรือสิ่งอ่านวยความสะดวก<br>ล่ามภาษามีอ                                 | ระบุความต้องการ :<br>ระบุความต้องการ :<br>ระบุความต้องการ :<br>ระบุความต้องการ :<br>ระบุความต้องการ :                                           |              |   |  |
| เอกสรหป้าบัณชีรมาคาร :<br>เสือกาฟส์ ไปได้เลือกไฟล์ใด<br>Usะเมากการยอใช้สิทธี<br>สัมปทาน<br>สถานที่จำหน่ายสินค้าหรือบริการ<br>ผิกงาน<br>จำงเหมาช่วงงาน หรือจำงเหมาบริการโดยวิธีกรณีพิเศษ<br>มีอุปกรณ์หรือสิ่งอำนวยความสะดวก<br>ล่ามภาษามีอ<br>ำหัความช่วยเหลืออื่นใด           | ระบุความต้องการ :<br>ระบุความต้องการ :<br>ระบุความต้องการ :<br>ระบุความต้องการ :<br>ระบุความต้องการ :<br>ระบุความต้องการ :                      |              |   |  |
| เอกสารหน้าบัณชีรมาการ :<br>เลือกาพส์ ไปได้เลือกไฟล์ใด                                                                                                    | ระบุความต้องการ :<br>ระบุความต้องการ :<br>ระบุความต้องการ :<br>ระบุความต้องการ :<br>ระบุความต้องการ :<br>ระบุความต้องการ :<br>ระบุความต้องการ : |              |   |  |

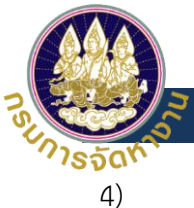

เมื่อทำรายการเรียบร้อย ระบบแสดงรายการที่ยื่นคำขอ ในหมายเลข 1 และสามารถ ตรวจสอบหรือแก้ไขข้อมูลได้ ดังรูปต่อไปนี้

| ข้อมุ | ุลการรับสิ              | ทธิ ม.35                             |                                                       |                                                   |                             |                 |               |
|-------|-------------------------|--------------------------------------|-------------------------------------------------------|---------------------------------------------------|-----------------------------|-----------------|---------------|
|       | ปีที่ขอใช้สิทธิ         | : ทั้งหมด                            |                                                       | ~                                                 |                             |                 |               |
|       | ประเภทการ               | รรับสิทธิ                            |                                                       |                                                   |                             |                 |               |
|       | 🗌 สัมปทาน               | 🗌 สถานที่จำหน่ายสินค้                | าหรือบริการ 🗌 ฝีเ                                     | กงาน 🗌 จ้างเหมาช่วงง                              | าน หรือจ้างเหมาบริการโด     | ายวิธีกรณีพิเศษ |               |
|       | 🗌 มีอุปกรณ์เ            | ารือสิ่งอำนวยความสะดวก               | 🗌 ล่ามภาษามือ                                         | 🗌 ให้ความช่วยเหลืออื่นใด                          | I.                          |                 |               |
|       |                         |                                      | Q ศันหา                                               | แสดงทั้งหมด                                       | ]้ เริ่มคันหาใหม่           |                 |               |
|       |                         |                                      |                                                       |                                                   |                             |                 |               |
|       |                         |                                      |                                                       |                                                   |                             |                 | 🕂 เพิ่มข้อมูล |
|       |                         |                                      |                                                       |                                                   |                             |                 |               |
|       | ปี เล                   | ขบัตรประจำตัวคนพิการ                 | ชื่อ-นามสกุล                                          | สถานะลงทะเบียน                                    | สถานะการรับสิทธิ            | เอกสาร กกจ.พก.1 | 1             |
| 1     | <b>Ú</b> Ia<br>2564 110 | ขบัตรประจำตัวคนพิการ<br>0 XXXXXX 721 | <mark>ชื่อ-นามสกุล</mark><br>นาย ธัญวัฒน์<br>จ้อยเจือ | สถานะลงทะเบียน<br>ผู้พิการขอใช้สิทธิด้วย<br>ตนเอง | สถานะการรับสิทธิ<br>ยื่นแบบ | Lenans nno.wn.1 | 1 🛛           |

Copyright ©2020 Department of Employment. All right reserved.

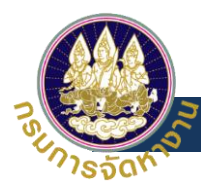

#### ผู้ให้สิทธิ

### 3. การ login เข้าสู่ระบบการให้สิทธิและการขอรับสิทธิตาม มาตรา35

| DOE e-Services ×                                             | +                                                                                                    |                                                                        |                                                             |                                | $\sim$                           | -                            |                                             | × |
|--------------------------------------------------------------|----------------------------------------------------------------------------------------------------|------------------------------------------------------------------------|-------------------------------------------------------------|--------------------------------|----------------------------------|------------------------------|---------------------------------------------|---|
| ← → C ( a e-service.doe.go.th                                | /login.do                                                                                                    |                                                                        | G                                                           | २ 🖻 ☆                          | Ô                                | *                            | •                                           | : |
| 🗰 Apps 📙 DOE 📙 DCY 😝 Facel                                   | book 🚾 1 👊 mahidol 📙                                                                                                    | DF 📙 Project 📙 Bank                                                    | 📙 Kid 📙 Etc 🧧                                               | Dictionary                     |                                  |                              |                                             | » |
| ระบบบริกา                                                    | ารประชาชน (e-Servi                                                                                                    | ces)                                                                   | 2                                                           |                                | ີ) ເບັ                           | าสู่ระ                       | UU Y                                        |   |
|                                                              |                                                                                                    |                                                                        |                                                             | - AD ÚRIA                      | abssuc                           |                              |                                             |   |
| บริการของกรมการจัดห                                          | างาน 🔼                                                                                                    |                                                                        | 3                                                           | →ງ นิติบุ                      | คคа                              |                              |                                             |   |
| ไทยมีงา<br>บานที่<br>                                        | านทำ (สมัครงานในประเทศ)                                                                                                    |                                                                        | ขึ้นทะเบียนและรา<br>งาน สำหรับผู้ขึ้นทะ                     | →ີ หน่ว<br>ເຈົ້າห<br>→ີ ເຈົ້າห | ยงานภา<br>น้าที่ภาค<br>น้าที่กรเ | ครัฐ/เอ<br>รัฐ/เอ<br>เการจัด | อกษน/<br>กษน<br>าหางาน<br>เ <u>จ้งปัญหา</u> |   |
| การให้/บ                                                     | อรับสิทธิสำหรับผู้พิการ ม.35                                                                                                    |                                                                        |                                                             |                                |                                  |                              | (?)<br>RānR                                 | 2 |
|                                                              |                                                                                                    | ชุดข้อมูล กรมจั <b>ด</b>                                               | ואיטיע (DOE C                                               | Open Data                      | a)                               |                              |                                             |   |
|                                                              | Outcome         Unit         Difference         Difference | มาตรฐานอาชีพ พ.<br>บ้อมูลมาตรฐานอาชี<br>ชิ<br>วันที่ปรับปรุงข้อมูลล่าง | <b>ศ. 2544</b><br>รีพ พ.ศ. 2544<br>ส <b>ุด</b> : 07/08/2564 |                                |                                  |                              |                                             |   |
| 1.สรุปผลการดำเนินงานจัดหางานใน<br>ประเทศ(ตั้งแต่ตลาคม 2564 - | 2.สรุปผลการดำเนินงานจัดหางานใน<br>ประเทศ(ตั้งแต่ตลาคม 2564 -                                                                                                    | -                                                                      |                                                             |                                |                                  |                              |                                             |   |

\*\*\* ผู้ให้สิทธิ หมายถึง บริษัทหรือหน่วยงานภาครัฐที่ต้องการให้สิทธิกับผู้พิการ \*\*\*

- 1) URL https://e-service.doe.go.th/ เข้าระบบ DOE Data center
- กดปุ่มเลือก "เข้าสู่ระบบ" ตามหมายเลข 2
- 3) เลือกสถานะของผู้ใช้งาน ระบบจะเข้าไปยังหน้า Single Sign On

| Pata Center                  | ອ່ງເປັງຊີ່ຈະເບເລິ້າແຮ້ນບໍລິບຸດຄອ<br>ກາຮ່ນບອດບຸດຄອກີໄດ້ຍົບເປັນດ້ວຍແດ້ວຍຮະບບ Digital ID ແລ້ວ<br>ອ່ງເປັງຊີ່ຈະເບເລົ້າຍາຍເອີຍຕິດ (Digital ID) ຄົອວະໂລ?<br>ອ່ານບັນຮັກາຣທີ່ສູວນໂພະຍົມບັນດ້ວຍແກາຈດີອກິດ (Digital ID) ຄົອວະໂລ?<br>ສຳເຮັບບລິບຸດຄອກກໍເປ່າຊູ່ຮະບບເປັນເຄຮັ້ນແຮກ | 1 |
|------------------------------|----------------------------------------------------------------------------------------------------|---|
|                              | →) ยืนยันดัวตนด้วยบริการ Digital ID                                                                                                    |   |
|                              | "ในกรณีการเข้าไข้งานกรั้งแรกมีดินุคคลสามารถยืนยันด้วดนิมาน<br>ระบบออนไลเดือนชริการ Digital ID เพียงครั้งเดียว หลังจากนั้น<br>มิติมุคกลอะสามารถใช้บริการระบบต่างๆ ของกรมการจัดหางานได้<br>โดยไม่ด้องยืนยันต่อตนช้อก                                                 |   |
|                              |                                                                                                    | 2 |
| ระบบศูนย์น้อมลุกลาง กรบกา    | เรจัดหางาน กระทรวงแรงงาน                                                                                                    |   |
| Copyright©2020 Department of | Employment. All rights reserved.                                                                                                    |   |

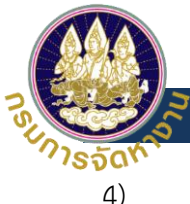

ผู้ใช้งานเข้ามายังหน้าจอ Single Sing On จะเจอสถานะ การ login 2 ประเภทให้ผู้ใช้งาน เลือกตามสถานะ การใช้งานของตนเอง แล้วทำตามขั้นตอน ได้แก่

หมายเลข 1 สำหรับนิติบุคคลที่ได้ยืนยันตัวตนด้วยระบบยืนยันตัวตนทางดิจิตอล (Digital ID) แล้ว เมื่อ ผู้ใช้งานทำการ login เข้ามาระบบจะเข้ามายังหน้าจอ Single Sing On ทำการกรอก username และ password ของผู้ใช้งานที่ถูกต้อง ในช่องที่ระบบได้ระบุไว้ และกดปุ่มเข้าสู่ระบบ ดังรูปต่อไปนี้

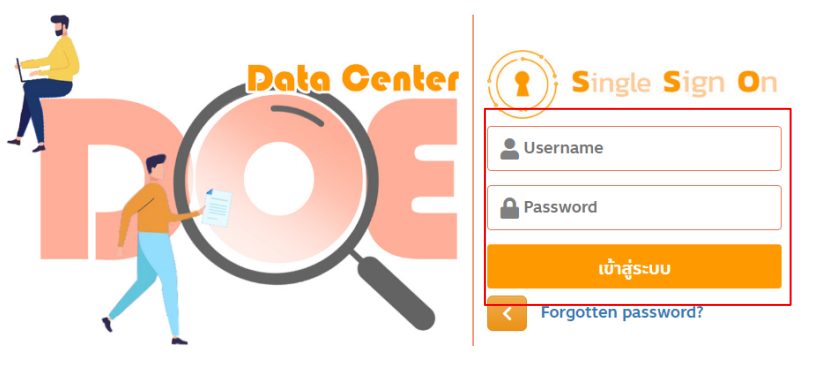

ระบบศูนย์ข้อมูลกลาง กรมการจัดหางาน กระทรวงแรงงาน Copyright©2020 Department of Employment. All rights reserved.

**หมายเลข 2** กรณีการเข้าใช้งานครั้งแรกนิติบุคคลสามารถยืนยันตัวตนผ่านระบบออนไลน์ด้วยบริการ ระบบ ยืนยันตัวตนทางดิจิตอล (Digital ID) เพียงครั้งเดียว หลังจากนั้นนิติบุคคลจะสามารถใช้บริการระบบต่างๆ ของ กรมการจัดหางานได้โดยไม่ต้องยืนยันตัวตนซ้ำอีกทำการกรอก ผู้ใช้งานทำตามขั้นตอน และกรอก username / password ของผู้ใช้งานที่ถูกต้อง ในช่องที่ระบบได้ระบุไว้ และกดปุ่มเข้าสู่ระบบ ดังรูปต่อไปนี้

| บัญชีผู้ใช้เดียวกับบัญชีผู้ | ไข้ของนิดิบุคคลของกรมพัฒนาธุรกิจการค้า<br> |
|-----------------------------|--------------------------------------------|
| เลขทะเบียนนิดิบุค           | ۵                                          |
| รหัสผ่าน                    |                                            |
|                             | เข้าสู่ระบบ                                |
| ຍກເລິກ                      | ลงทะเบียน / ลึมรหัสผ่าน                    |
| ล                           | งชื่อเข้าใช้ผ่าน DGA BiziD                 |
|                             |                                            |

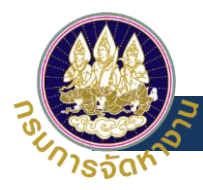

5) เมื่อผู้ใช้งานทำการ Login เข้าระบบเรียบร้อยแล้วจะปรากฏหน้า back office ดังรูปต่อไปนี้

| DOE SSO                                   |                                                                            | <b>O</b> depthfirst |
|-------------------------------------------|----------------------------------------------------------------------------|---------------------|
| Personal Profile 🛛 🗸                      | Home                                                                       |                     |
| บริการข้อมูลผ่านสื่ออิเล็กทร <b>ง</b> นิก | ระบบบริการประชาชน (e-ระหว่าce)<br>การให้/ขอรับสิทธิ<br>สำหรับผู้พิการ ม.35 |                     |
|                                           | Copyright ©2020 Department of Employment. All right reserved.              | Ţ                   |

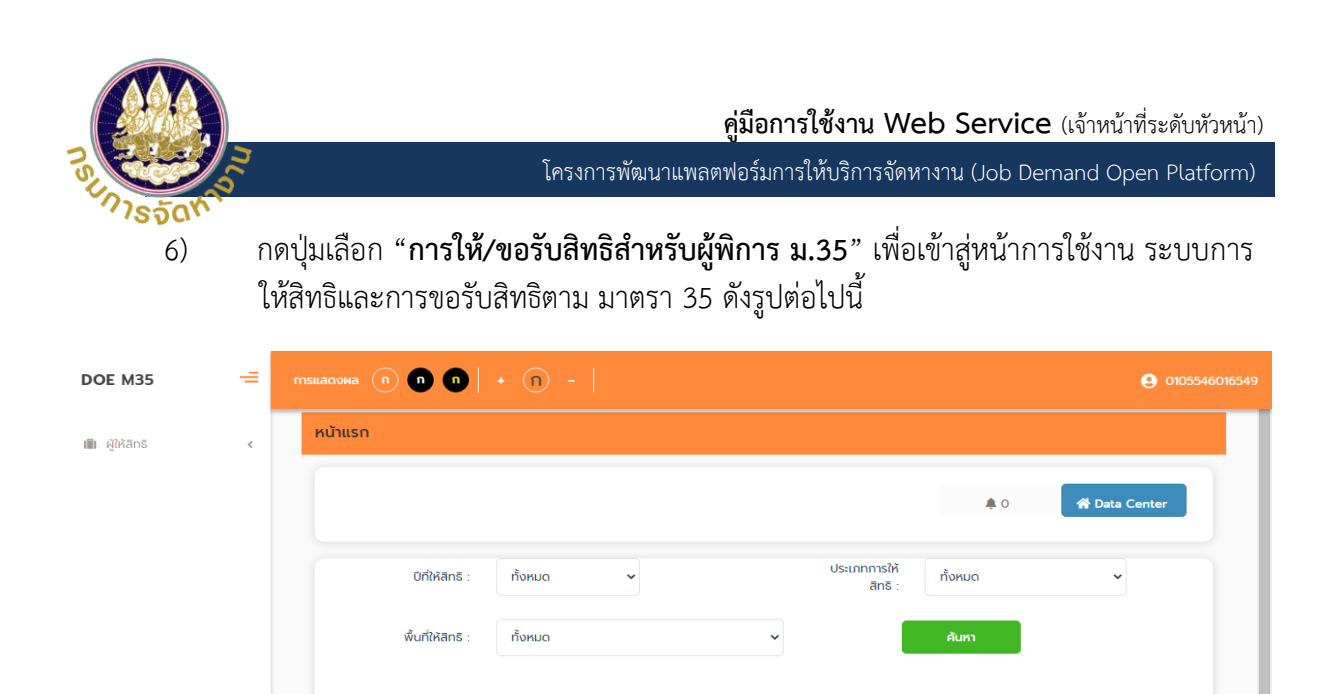

ขั้นตอนการให้สิทธิ

Copyright ©2020 Department of Employment. All right reserved.

ขึ้นที่ตรวจสล 3/16คน 6

## 2. ขั้นตอนการให้สิทธิ

#### คำอธิบายสัญลักษณ์

| สัญลักษณ์     | ความหมาย                       |
|---------------|--------------------------------|
| + เพิ่มข้อมูล | เพิ่มยื่นแบบฟอร์มการขอรับสิทธิ |
| เลือกไฟล์     | แนบไฟล์เอกสารที่เกี่ยวข้อง     |
| ยืนแบบ        | ยืนยันการยื่นแบบฟอร์ม          |
| กลับไป        | กลับไปยังหน้าระบบก่อนหน้า      |
| Ŧ             | ดาวน์โหลดเอกสาร                |
| Q             | ตรวจสอบข้อมูล                  |
| ľ             | แก้ไขข้อมูล                    |

ตรวจสอบ ข้อมูลผู้ให้สิทธิ

🗸 เรียเ

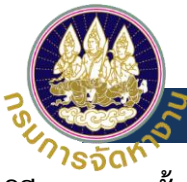

## วิธีตรวจสอบขั้นตอนของการรับสิทธิ

การติดตามสถานะของการรับสิทธิจะแสดงตามวงกลม ในหมายเลข 1 ว่าเอกสารที่ยื่นอยู่ในขั้นตอนใด

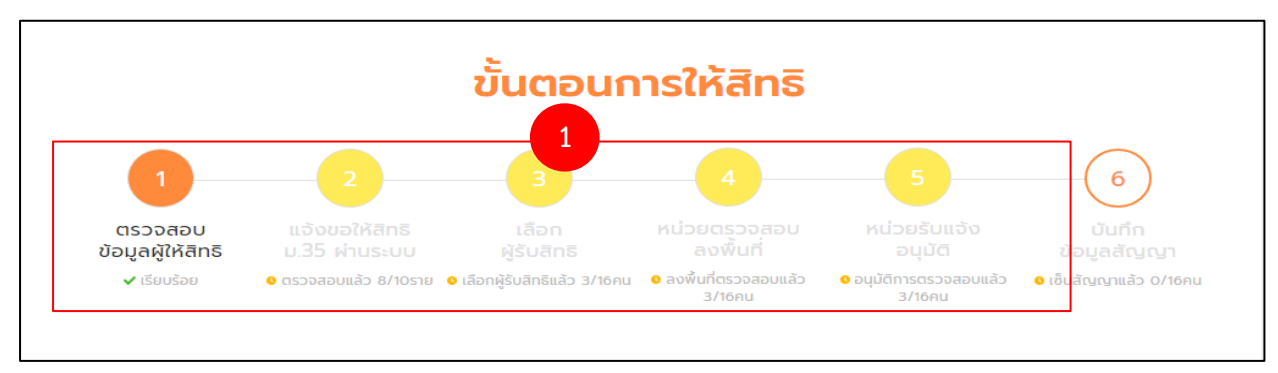

#### กดปุ่มเลือก "ผู้ให้สิทธิ >>การดำเนินการ>>ข้อมูลการขอให้สิทธิตามม. 35" ตามหมายเลข 1 และ 2 ดังรูปต่อไปนี้

| DOE M35 =                                                                               | птацадорна (n) (n) (n) (n) - (                                                                          | e                                                                                                    |
|-----------------------------------------------------------------------------------------|----------------------------------------------------------------------------------------------------|----------------------------------------------------------------------------------------------------|
| มัน ผู้ให้สิทธ การดำเนินการ ข้อมูลผู้ให้สิทธิ ข้อมูลผู้ให้สิทธิ ข้อมูลการขอให้สิทธิตามม | หน้าแรก<br>1<br>มิ ผู้ให้สิทธิ                                                                          | 🜲 0 🗰 Data Center                                                                                                    |
| การเลือกผู้รับสิทธิ<br>การทำสัญญา<br>แจ้งความประสงค์ขอยทเ<br>คันหาข้อมูล <              | การดำเนินการ 🗸<br>ข้อมูลผู้ให้สิทธิ                                                                     | ประเภทการให้ ทั้งหมด 🗸                                                                                                    |
|                                                                                         | 2<br>ข้อมูลการขอให้สิทธิตามม<br>การเลือกผู้รับสิทธิ<br>การทำสัญญา<br>แจ้งความประสงค์ขอยกเ<br>คันหาข้อมล | <b>ກອບກາຣໃห້สิทธิ</b><br>4 5 6<br>9 A<br>9 A<br>8 A<br>9 A<br>9 A<br>9 A<br>10 A<br>10 |
|                                                                                         | Copyright ©2020 De                                                                                      | partment of Employment. All right reserved.                                                                                                    |

### ระบบจะมายังหน้าข้อมูลการรับสิทธิ ทำการกดปุ่มเลือก "เพิ่มข้อมูล" ตามหมายเลข 1 ดังรูปต่อไปนี้

| <u>—</u><br>M35 | тяцасочна 💿 🗊 🔹 🤇                  | n -       |                                                                      | 9 0113544002000 |
|-----------------|------------------------------------|-----------|----------------------------------------------------------------------|-----------------|
|                 | ผู้ให้สิทธี >> ข้อมูลการขอให้สิทธิ | ເຕາມມ. 35 |                                                                      | M35002          |
|                 | ข้อมูลการขอให้สิทธิตา              | ามม. 35   |                                                                      |                 |
|                 | ปีที่ให้สุทธ :                     | ทั้งหมด   | ~                                                                    |                 |
|                 | สถานะการให้สิทธิ :                 | ทั้งหมด   | ~                                                                    |                 |
|                 | Usะเภทการให้สิทธิ :                | ทั้งหมด   | <ul> <li>สมm</li> <li>แสดงทั้งหมด</li> <li>เริ่มคันหาใหม่</li> </ul> |                 |
|                 |                                    |           | ะ<br>เม่พบข้อมูลตามเงื่อนไข                                          | เพิ่มข้อมูล     |
|                 |                                    |           | Copyright ©2020 Department of Employment. All right reserved.        |                 |

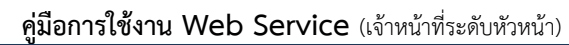

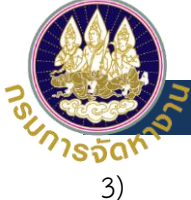

ระบบจะมายังหน้าให้กรอกข้อมูล ผู้ใช้งานทำการกรอกข้อมูลแบบการให้สิทธิตามมาตรา 35 โดย เลือกประเภทสิทธิให้ถูกต้องและกรอกข้อมูลให้ครบถ้วนสมบูรณ์ และกดปุ่ม "**ยื่นแบบ**" ตาม หมายเลข 1

เครื่องหมาย \* คือส่วนที่จำเป็นต้องทำการกรอกข้อมูล มิฉะนั้นระบบจะไม่ทำการบันทึกข้อมูลดัง รูปต่อไปนี้

| and bogan south and the south    |                                   |
|----------------------------------|-----------------------------------|
| บันทึกข้อมูลการให้สิทธิตามมาตรา  | 35 (หน่วยงานของรัฐ/สถานประกอบการ) |
| ข้อมูลสถานประกอบการ              |                                   |
| เลขทะเบียนนิติบุคคล :            |                                   |
| สาขา :                           | U                                 |
| ชอหน่วยงานของรฐ /สถานบระกอบการ : | Ψ                                 |
| ประเภทหน่วยงาน :                 |                                   |
| สถานที่ตั้งเลขที่ :              |                                   |
| ตางสาแชวง :<br>อำเภอ/เขต :       |                                   |
| จังหวัด :                        |                                   |
| หน่วยรับแจ้ง :                   |                                   |
|                                  |                                   |
| ข้อมูลการให้สิทธิ                |                                   |
| ป์ที่ให้ลิทธิ :                  | ·                                 |
|                                  | 2305                              |
| ประเภทการให้สิทธิ :              | กรุณาเลือก 🗸                      |
|                                  |                                   |
| ข้อมลผ้รับบอบดำเนินการ           |                                   |
|                                  |                                   |
| คำนำหน้า :                       | เลือก 🗸                           |
| ชื่อ :                           | •                                 |
|                                  |                                   |
| นามสกุล :                        | *                                 |
|                                  |                                   |
| ตำแหน่ง :                        | *                                 |
| หมายเลขโทรศัพท์                  |                                   |
|                                  |                                   |
| หมายเลขโทรศัพท์เคลื่อนที่ :      |                                   |
|                                  |                                   |
| หมายเลขโทรสาร                    |                                   |
|                                  |                                   |
|                                  |                                   |
| 1                                |                                   |
| 1<br>ແບບຮ່າງ ຢູ່ແແບບ             | กลับไป                            |
| ແບບຮ່າວ ອື່ນແບບ                  | กลับไป                            |

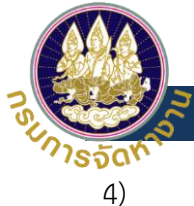

เมื่อทำรายการเรียบร้อย ระบบแสดงรายการที่ยื่นคำขอ ในหมายเลข 1 และสามารถ ตรวจสอบหรือแก้ไขข้อมูลได้ แล้วรอหน่วยงานอนุมัติตรวจสอบข้อมูล ดังรูปต่อไปนี้

| galenio // obgallisobalenio | ตามม. 35 |               |                |   | M35           |
|-----------------------------|----------|---------------|----------------|---|---------------|
| ข้อมูลการขอให้สิทธิตา       | uu. 35   |               |                |   |               |
| ปีที่ให้ลิทธิ :             | ทั้งหมด  | ~             |                |   |               |
| สถานะการให้สิทธิ :          | ทั้งหมด  | ~             |                |   |               |
| ประเภทการให้สิทธิ :         | ทั้งหมด  | ~             |                |   |               |
|                             | А́ин     | า แสดงทั้งหมด | เริ่มค้นหาใหม่ |   |               |
|                             |          |               |                |   |               |
|                             |          | 1             |                | E | - เพิ่มข้อมูล |

5) เมื่อหน่วยงานทำการอนุมัติแล้ว ทำการกดปุ่มเลือก "**ผู้ให้สิทธิ >>การดำเนินการ>>การ** เลือกผู้รับสิทธิ" ตามหมายเลข 1 และ ทำการเลือกปีที่ให้สิทธิ ตามหมายเลข 2 และทำการ เลือกประเภทการให้สิทธิให้ตรงความประสงค์ที่ต้องการ ตามหมายเลข 3 ดังรูปต่อไปนี้

| DOE M35 🛁                                                                                           |               | • • •               | • (n) -           |                                        |            |             | <b>9</b> 0105546016549 |  |  |
|----------------------------------------------------------------------------------------------------|---------------|---------------------|-------------------|----------------------------------------|------------|-------------|------------------------|--|--|
| 💼 ผู้ให้สิทธิ 🗸                                                                                     | ผู้ให้สิทธิ : | >> การเลือกผุ้      | รับสิทธิ          |                                        |            |             | M35009                 |  |  |
| การดำเนินการ 🗸<br>ข้อมูลผู้ให้สิทธิ                                                                 | การ           | การเลือกผู้รับสิทธิ |                   |                                        |            |             |                        |  |  |
| ข้อมูลการขอให้สิทธิตาม<br>การเลือกผู้รับสิทธิ<br>การทำลัญญา<br>แจ้งความประสงค์ขอยท<br>ค้นหาข้อมูล < |               |                     |                   |                                        |            |             |                        |  |  |
|                                                                                                    |               | ป์ที่ให้สิทธิ       | ประเภทการให้สิทธิ | พื้นที่                                | จำนวนที่ขอ | จำนวนที่ได้ | 3                      |  |  |
|                                                                                                    | 1             | 2565                | สัมปทาน           | สำนักงานอัดหางานกรุงเทพมหานครพื้นที่ 1 | 1          | 0           | ۹ 🖻                    |  |  |
|                                                                                                    | 2             | 2565                | สัมปทาน           | สำนักงานจัดหางานกรุงเทพมหานครพื้นที่ 1 | 1          | 0           | Q 🗹                    |  |  |
|                                                                                                    | 3             | 2565                | สัมปทาน           | สำนักงานจัดหางานกรุงเทพมหานครพื้นที่ 1 | 1          | 1           | Q                      |  |  |

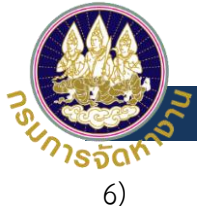

- เมื่อทำการเลือกสิทธิแล้ว ระบบจะแสดงหน้าให้เลือกผู้รับสิทธิกดปุ่ม "**เลือกผู้รับสิทธิ**" ตาม หมายเลข 1 ระบบจะแสดงหน้าต่างค้นหาข้อมูลผู้รับสิทธิ ตามหมายเลข 2
- ทำการ "**ค้นหา**" ผู้รับสิทธิ ตามหมายเลข 3 และทำการเลือกผู้รับสิทธิให้ตรงตามที่ต้องการ 7) และกดปุ่ม "**เลือกผู้รับสิทธิ**" ตามหมายเลข 4 และกดปุ่ม "**บันทึก**" ตามหมายเลข 5 แล้ว ทำการรอหน่วยงานตรวจสอบข้อมูล

| <del>_</del><br>M35 | การแสดงผล (ก) (ก) (ก) +         | + 1) - คันหาข้อมูลผู้รับสิทธิ 2                               | 549 |
|---------------------|---------------------------------|---------------------------------------------------------------|-----|
| Ŵ                   | ผู้ให้สิทธิ >> การเลือกผู้รับสิ |                                                               |     |
|                     | หน้าจอเลือกผู้รับสิ             |                                                               |     |
|                     | ปีที่ขอสิทธิ :                  | 2565                                                          |     |
|                     | ประเภทที่ให้สิทธิ :             | สัมปทาน                                                       |     |
|                     | บริษัท :                        | เด็พรเพิร์สท จำกัด (สำนักงานใหญ่)                             |     |
|                     | พื้นที่ที่รับผิดชอบ :           | สำนักงานจัดหางานกรุงเทพมหานครพื้นที่ 1                        |     |
|                     | สถานะการให้สิทธิ :              | οιμῦα                                                         |     |
|                     | จำนวนที่ขอ(คน) :                | 1                                                             |     |
|                     | เลือกผู้รับสิทธิ                |                                                               |     |
|                     | 5<br>บันทึก                     | กลับไป                                                        |     |
|                     |                                 | Copyright ©2020 Department of Employment. All right reserved. | •   |

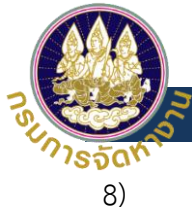

เมื่อหน่วยงานตรวจสอบข้อมูลแล้ว ทำการกดปุ่มเลือก "**ผู้ให้สิทธิ >>การดำเนินการ>>การ** ทำสัญญา" ตามหมายเลข 1 และทำการเลือกผู้รับสิทธิที่ยังไม่ได้ทำสัญญาและต้องการที่จะ ทำสัญญา ตามหมายเลข 2 ดังรูปต่อไปนี้

| )OE M35 = ms                                                  | ธแสดงผล     | <b>n n</b>     | n   + (n) -     |                              |               |                                                    |             |                                          | 0105546016 |
|---------------------------------------------------------------|-------------|----------------|-----------------|------------------------------|---------------|----------------------------------------------------|-------------|------------------------------------------|------------|
| l ผู้ให้สิทธิ                                                 | ผู้ให้สิทธิ | >> การทำง      | ສັ໙ູ໙າ          |                              |               |                                                    |             |                                          | M35020     |
| การด่ำเนินการ<br>ข้อมูลผู้ให้ลิทธิ<br>ข้อมูลการขอให้สิทธิตามม | การ         | ะทำสัญญ        | n               |                              |               |                                                    |             |                                          |            |
| การเลือกผู้รับสิทธิ<br>การทำสัญญา<br>แจ้งความประสงค์ขอยกเ     |             | ปีที่ให้ลิท    | เริ : ทั้งหมด   |                              | <b>∨</b>      | ะประจำตัวคน<br>พิการ :                             |             |                                          |            |
| ค้นหาข้อมูล <                                                 |             | ชื่อผู้รับสิท  | īš :            |                              |               | นามสกุล :                                          |             |                                          |            |
|                                                               |             |                | -               | 0. č                         | ۵             | <u> ติ</u> เริ่มค้นหาให                            | เม่         |                                          |            |
|                                                               |             |                |                 |                              |               |                                                    |             |                                          |            |
|                                                               |             | ป์ที่ให้สิทธิ  |                 |                              | ins           | พื้นที่การให้สิทธิ                                 | ประเภทสัญญา | สถานะสัญญา                               | 2          |
|                                                               | 1           | 2565           |                 |                              |               | สำนักงานอัดหา<br>งาน<br>กรุงเทพมหานคร<br>พื้นที่ 1 |             | ยังไม่เซ็นต์<br>สัญญา                    | Q 🗹        |
|                                                               | 2           | 2564           | 110 XXXXXX 846  | นาย สันติ<br>เสมเจริญ        | สัมปทาน       | สำนักงานจัดหา<br>งาน<br>กรุงเทพมหานคร<br>พื้นที่ 1 | ปกติ        | เซ็นต์สัญญา<br>แล้ว                      | Q          |
|                                                               | 3           | 2565           | 110 XXXXXX 846  | นาย สันติ<br>เสมเจริญ        | สัมปทาน       | สำนักงานจัดหา<br>งาน<br>กรุงเทพมหานคร<br>พื้นที่ 1 | ปกติ        | อนุมัติการ<br>ยกเลิก<br>สัญญา            | Q          |
|                                                               | 4           | 2565           | 340 XXXXXXX 222 | นางสาว รำ<br>พรรณ์<br>พุทธโฆ | ฝึกงาน        | สำนักงานจัดหา<br>งาน<br>กรุงเทพมหานคร<br>พื้นที่ 3 | ปกติ        | แจ้งความ<br>ประสงค์ขอ<br>ยกเลิก<br>สัญญา | ۹          |
|                                                               | ٢           | เน้าละ 10 รายก | 15 ¥            |                              | 1 ถึง 4 จาก 4 |                                                    |             |                                          |            |
|                                                               | •           |                |                 |                              |               |                                                    |             |                                          | •          |

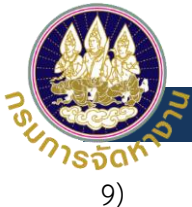

ระบบจะแสดงหน้าการบันทึกรายละเอียดการทำสัญญา ทำการกรอกข้อมูลการทำสัญญาให้ ครบถ้วนตามหมายเลข 1 และกดปุ่ม "**บันทึก**" ตามหมายเลข 2 เครื่องหมาย \* คือส่วนที่จำเป็นต้องทำการกรอกข้อมูล มิฉะนั้นระบบจะไม่ทำการบันทึกข้อมูล ดังรูปต่อไปนี้

| ผูเหลกร >> การกาลญญา               |                      | M35 |
|------------------------------------|----------------------|-----|
| ข้อมูลผู้รับสิทธิ                  |                      |     |
| ชื่อผู้รับสิทธิ :                  |                      |     |
| เลขบัตรประจำตัวคนพิการ :           |                      |     |
| จังหวัด :                          |                      |     |
| ອຳເກອ :                            |                      |     |
| อายุ :                             |                      |     |
| สถานะการจ้างงานของ พก.:            |                      |     |
| สถานะการจ้างงานของ สปส.:           |                      |     |
| ស៊ូវៃ៥ <b>គិ</b> ាទី :             |                      |     |
| เบอร์ติดต่อ :                      |                      |     |
|                                    |                      |     |
|                                    |                      |     |
| ข้อมูลสัญญา                        | 1                    |     |
|                                    |                      |     |
| oscolinatycy i :                   |                      |     |
| กรุณาเลือก 🗸                       |                      |     |
|                                    |                      |     |
| เลขที่สัญญา :                      |                      |     |
|                                    |                      |     |
|                                    |                      |     |
|                                    | ,                    |     |
| วนทเรมสญญา :                       | วนทสนสุดสญญา :       |     |
| ระยะเวลาสัญญา (เดือน) -            | ່ ແລວວ່າລັດເດກ (ແກກ) |     |
|                                    | gurintess (on).      |     |
|                                    |                      |     |
|                                    |                      |     |
| แนบไฟล์เอกสารสัญญา                 |                      |     |
|                                    |                      |     |
| <b>เลือกไฟล์</b> ไม่ได้เลือกไฟล์ใด |                      |     |
|                                    |                      |     |
| 10 Mar (10 Mar)                    |                      |     |

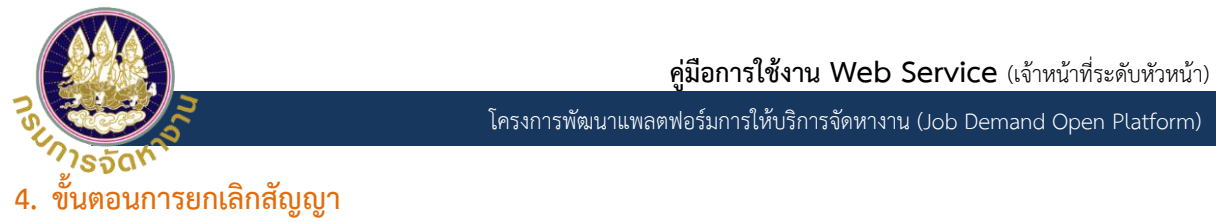

 กดปุ่มเลือก "ผู้ให้สิทธิ >>การดำเนินการ>>แจ้งความประสงค์ขอยกเลิกสัญญา" ตาม หมายเลข 1 และ เลือกผู้รับสิทธิที่ประสงค์จะยกเลิกสัญญา ตามหมายเลข 2 ดังรูปต่อไปนี้

| DOE M35 🛁                                                      | การแสดงผล ท ท         | n   • în -                                 |                 |                           |             |                                  | θ      |
|----------------------------------------------------------------|-----------------------|--------------------------------------------|-----------------|---------------------------|-------------|----------------------------------|--------|
| 💼 ผู้ให้สิทธิ 🗸 🗸                                              | ผู้ให้สิทธิ >> แจ้งคว | ามประสงค์ขอยกเลิกสัญ                       | ເບາ             |                           |             |                                  | M35023 |
| การดำเนินการ<br>ข้อมูลผู้ให้สิทธิ<br>ข้อมูลการขอให้สิทธิตามม   | ແຈ້งความปร            | ะสงค์ขอยกเลิกสัต                           | ឫດງາ            |                           |             |                                  |        |
| ้<br>การเลือกผู้รับสิทธิ<br>การทำสัญญา<br>แจ้งความประสงค์ขอยกเ | បីពីវៃកិតីព           | ธิ : ทั้งหมด                               | ~               | เลขบัตรประจำตัวศ<br>พิกา: | nu<br>S:    |                                  |        |
| ค้นหาข้อมูล <                                                  | ชื่อผู้รับสิท         | ŝ :                                        |                 | นามสกุล                   | a :         |                                  |        |
| Q คันหา แสดงทั้งหมด                                            |                       |                                            |                 |                           |             |                                  |        |
|                                                                | ปีที่ให้สิทธิ         | พื้นที่ให้สิทธิ                            | ชื่อผู้ให้สิทธิ | ชื่อผู้รับสิทธิ           | ประเภทสัญญา | สถานะสัญญา                       |        |
|                                                                | 1 2564                | สำนักงานจัดหางาน<br>กรุงเทพมหานครพื้นที่ 1 |                 |                           | ปกติ        | เซ็นต์สัญญาแล้ว                  | م 🕜 2  |
|                                                                | 2 2565                | สำนักงานจัดหางาน<br>กรุงเทพมหานครพื้นที่ 3 |                 |                           | ปกติ        | แจ้งความประสงค์<br>ขอยกเลิกสัญญา | ٩      |

 ระบบจะแสดงหน้าแจ้งความประสงค์ขอยกเลิกสัญญา ทำการเลือกสถานะสัญญา ตามหมายเลข 1 ทำการเลือกสถานะที่ต้องการยกเลิกสัญญา ตามหมายเลข 2 และกดปุ่ม "บันทึก" ตาม หมายเลข 3

| ข้อมูลผู้ให้สึทธิ             | ข้อมูลผู้รับสิทธิ            |   |
|-------------------------------|------------------------------|---|
|                               |                              |   |
| แนบไฟล์เอกสารการขอยกเลิกสัญญา |                              |   |
| ้เลือกไฟล์ ไม่ได้เลือกไฟล์ใด  |                              |   |
| สถานะสัญญา :                  | <b>1</b>                     |   |
| แจ้งความประสงค์ขอยกเลิกสัญญา  |                              | ~ |
| •                             | เซ็นต์สัญญาแล้ว              |   |
|                               | แจ้งความประสงค์ขอยกเล็กสัญญา |   |
|                               | แจ้งขอเปลี่ยนแปลงสัญญา       |   |
|                               |                              |   |
| 💿 ขอลงเงนเขากองทุน            |                              |   |

Copyright ©2020 Department of Employment. All right reserved.

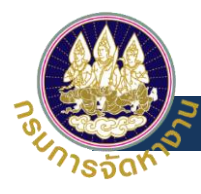

### เจ้าหน้าที่

## 5. การ login เข้าสู่ระบบการให้สิทธิและการขอรับสิทธิตาม มาตรา35

| ODE e-Services × +                                                   |                                                                                                    |                                      |                                   |                                     | ~ -                                             |                                                 |
|----------------------------------------------------------------------|----------------------------------------------------------------------------------------------------|--------------------------------------|-----------------------------------|-------------------------------------|-------------------------------------------------|-------------------------------------------------|
| ← → C                                                                | i.do                                                                                                    |                                      | <b>F</b> D                        | Q @ ☆                               | o 🖈                                             | □ 🛞 :                                           |
| 🗰 Apps 📙 DOE 🔜 DCY 📢 Facebook                                        | 🖪 🗋 🖬 mahidol 🔜 🛙                                                                                                    | DF 📙 Project 📙 Bank                  | 📙 Kid 📙 Etc                       | Dictionary                          |                                                 | >>                                              |
| ระบบบริการป                                                          | ระชาชน (e-Servio                                                                                                    | ces)                                 | 2                                 | بەمبر (<<br>مەمبر (<                | ) เข้าสู่ร<br>กรรรมดา<br>กคล                    | <b>≥</b> UU <b>▼</b>                            |
| 051150001501150(1101                                                 |                                                                                                    |                                      |                                   |                                     |                                                 |                                                 |
| ไทยมีงานทำ<br>ไหนา<br>บังนทำ                                         | (สมัครงานในประเทศ)                                                                                                    |                                      | ขึ้นทะเบี 3<br>งาน สำหร           | →ງ หน่วย<br>ເຈົ້າหน้<br>→ງ ເຈົ້າหน่ | เงานภาครัฐ/<br>ทาที่ภาครัฐ/เส<br>ม้าที่กรมการจั | เอกชน/<br>อกชน<br>มัดหางาน<br><u>แจ้งปัญห</u> า |
| การให้/บอรับส                                                        | ้ทธิสำหรับผู้พิการ ม.35                                                                                                    |                                      |                                   |                                     |                                                 | nanñd                                           |
|                                                                      |                                                                                                    | ชุดข้อมูล กรมจัดเ                    | หางาน (DOE                        | Open Data                           | )                                               |                                                 |
|                                                                      | Auge         Auge         Auge <th< td=""><td>มาตรฐานอาชีพ พ.ศ<br/>ข้อมลมาตรจานอาชี</td><td><mark>ז. 2544</mark><br/>พ.ศ. 2544</td><td></td><th></th><td></td></th<>                                                                                                    | มาตรฐานอาชีพ พ.ศ<br>ข้อมลมาตรจานอาชี | <mark>ז. 2544</mark><br>พ.ศ. 2544 |                                     |                                                 |                                                 |
|                                                                      | $ \begin{array}{c} \text{androws} \\ \text{Biglendelde: } \\ \text{Biglendelde: } \\ \\ \text{Biglendelde: } \\ \text{Biglendelde: } \\ \\ \text{Biglendelde: } \\ \\ \text{Biglendelde: } \\ \\ \text{Biglendelde: } \\ \\ \text{Biglendelde: } \\ \\ \text{Biglendelde: } \\ \\ \text{Biglendelde: } \\ \\ \\ \text{Biglendelde: } \\ \\ \\ \text{Biglendelde: } \\ \\ \\ \text{Biglendelde: } \\ \\ \\ \\ \\ \\ \\ \\ \\ \\ \\ \\ \\ \\ \\ \\ \\ \\ $ | ม<br>วันที่ปรับปรุงข้อมูลล่าสุ       | <b>a</b> : 07/08/2564             |                                     |                                                 |                                                 |
| 1.สรุปผลการดำเนินงานจัดหางานใน 2.a<br>ประเทศ(ตั้งแต่ตลาคม 2564 - ประ | รุปผลการดำเนินงานจัดหางานใน<br>เทศ(ตั้งแต่ตลาคม 2564 -                                                                                                    |                                      |                                   |                                     |                                                 |                                                 |
|                                                                      |                                                                                                    |                                      |                                   |                                     |                                                 |                                                 |

\*\*\* ผู้ใช้งาน หมายถึง เจ้าหน้าที่ \*\*\*

- 1) URL https://e-service.doe.go.th/เข้าระบบ DOE Data center
- กดปุ่มเลือก "การให้/ขอรับสิทธิสำหรับผู้พิการ ม.35" ตามหมายเลข 2
- 3) เลือกประเภทของเจ้าหน้าที่ แล้วทำการ login เข้าสู่ระบบ
- 4) เมื่อผู้ใช้งานทำการ Login เข้าระบบเรียบร้อยแล้วจะปรากฏหน้า back office ดังรูปต่อไปนี้

| DOE SSO                                   |                                                               | <b>O</b> depthfirst |
|-------------------------------------------|---------------------------------------------------------------|---------------------|
| Personal Profile <                        | Home                                                          |                     |
| บริการข้อมูลผ่านสื่ออิเล็กทร <b>ด</b> นิก |                                                               | _                   |
|                                           | ระบบบริการประชาชน (e-Service)                                 |                     |
|                                           |                                                               |                     |
|                                           | การให้/ขอรับสิทธิ                                             |                     |
|                                           | สาหรบผูพการ ม.35                                              |                     |
|                                           |                                                               |                     |
|                                           |                                                               |                     |
|                                           |                                                               |                     |
|                                           |                                                               |                     |
|                                           | Copyright ©2020 Department of Employment. All right reserved. |                     |
|                                           |                                                               | -                   |

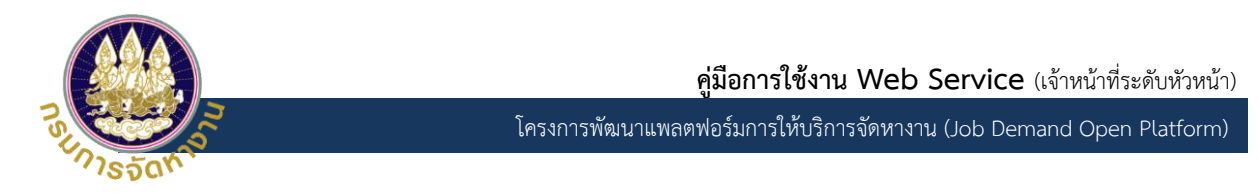

 กดปุ่มเลือก "การให้/ขอรับสิทธิสำหรับผู้พิการ ม.35" เพื่อเข้าสู่หน้าการใช้งาน ระบบการ ให้สิทธิและการขอรับสิทธิตาม มาตรา 35 ดังรูปต่อไปนี้

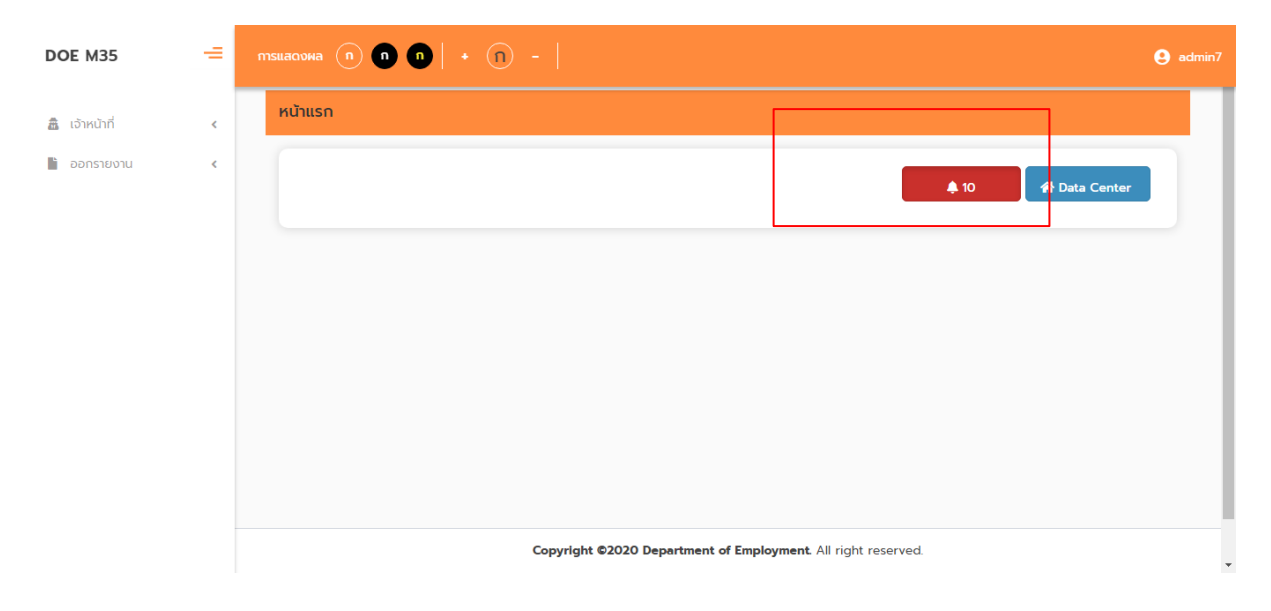

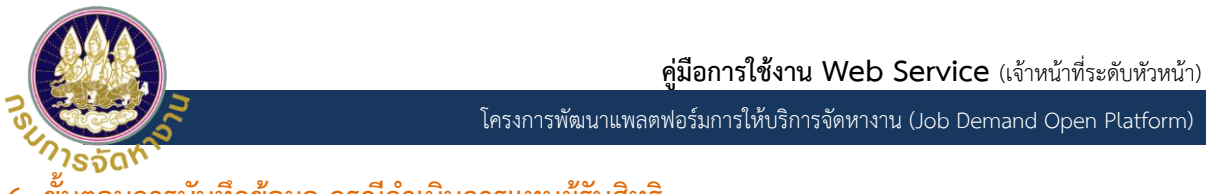

- ขั้นต<sup>้</sup>อนการบันทึกข้อมูล กรณีดำเนินการแทนผู้รับสิทธิ
  - เลือกเมนู "เจ้าหน้าที่ >> การดำเนินการ >> ดำเนินการแทนผู้รับสิทธิ" ตามหมายเลข1
     และค้นหาคนพิการจากเลขประจำตัวประชาชนและ "กดปุ่มดำเนินการ" ตามหมายเลข 2

| DOE M35                                                                                                    | тяцации (n) (n) (n) + (n) -                                             | 💄 admin7 |
|----------------------------------------------------------------------------------------------------|-------------------------------------------------------------------------|----------|
| <ul> <li>เจ้าหน้าที่</li> <li>การดำเนินการ</li> <li>ดำเนินการแทนผู้รับสิกธิ</li> <li>ดำเนินการแทนผู้ให้สิกธิ</li> <li>ตรวจเอกสารการให้สิกธิ</li> <li>บันทึกผลการลงพื้นที่</li> <li>ศันหาข่อมูล</li> <li>ออกรายงาน</li> </ul> | เจ้าหน้าที่ >> ดำเนินการแทนผู้รับสิทธิ<br>2<br>เลขบัตรประจำตัวคนพิการ : | M35013   |
|                                                                                                    | Copyright ©2020 Department of Employment. All right reserved.           |          |

กดปุ่ม "หน้าจอข้อมูลการรับสิทธิ" ตามหมายเลข 1

| н<br>М35 | тзиалочна (n) (n) (n) + (n) -                                                                              | e admin7 |
|----------|----------------------------------------------------------------------------------------------------|----------|
| â        | เจ้าหน้าที่ >> ดำเนินการแทนผู้รับสิทธิ                                                                     | M35013   |
|          | ดำเนินการแทนผู้รับสิทธิ                                                                                    |          |
|          | เปลี่ยนผู้รับสิทธิ                                                                                         |          |
|          | เลขบัตรประจำตัวคนพิการ : 1100201261721<br>ชื่อผู้รับสิทธิ :<br>สถานะการดำเนินงาน หน้าวอข้อมูลการรับสิทธิ 1 |          |
|          | Copyright ©2020 Department of Employment. All right reserved.                                              |          |

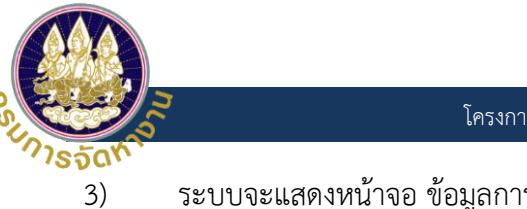

ระบบจะแสดงหน้าจอ ข้อมูลการรับสิทธิ ม.35 ทำการกดปุ่ม "**เพิ่มข้อมูล**" ตามหมายเลข 1

| ns                           |                                 |                                   |                                                                                                    |                              |                                                              |
|------------------------------|---------------------------------|-----------------------------------|----------------------------------------------------------------------------------------------------|------------------------------|--------------------------------------------------------------|
|                              |                                 |                                   |                                                                                                    |                              |                                                              |
|                              |                                 |                                   |                                                                                                    |                              |                                                              |
| ไม่งาน หม้าจอข้อมูลการรับสิท | 18                              |                                   |                                                                                                    |                              |                                                              |
|                              |                                 |                                   |                                                                                                    |                              |                                                              |
|                              | ~                               |                                   |                                                                                                    |                              |                                                              |
| ข้อมูลการรับสิทธิ ม.:        | 35                              |                                   |                                                                                                    |                              |                                                              |
| ปีที่ขอใช้สิทธิ :            | ทั้งหมด                         | ~                                 |                                                                                                    |                              |                                                              |
|                              |                                 |                                   |                                                                                                    |                              |                                                              |
| ประเภทการรับสิทธิ            | านที่สำหน่ายสินด้าหรือบริดาร    | ີ ຢ້ອງການ                         | ເຮັດດ້າງແບບເຮັດກະໂດຍໃ                                                                                                    | รีอะอำษัญนา                  |                                                              |
| 🗌 มีอุปกรณ์หรือสิ่งอ่าน      | วยความสะดวก 🗌 ล่ามภาษ           | ามือ 🗌 ให้ความช่วยเหลืออื่นใด     | า กรอง เงเกม เบรา เรเตย.                                                                                                    | SISUWING                     |                                                              |
|                              | Q ศันหา                         | แสดงทั้งหมด 🗊                     | เริ่มคันหาใหม่                                                                                                    |                              |                                                              |
|                              |                                 |                                   | ]                                                                                                    |                              |                                                              |
|                              |                                 |                                   |                                                                                                    |                              | - เพิ่มข้อมูล                                                |
| ປີ ເລນປັຕຣປຣະຈ່              | ำตัวคนพิการ ชื่อ-นามสกุล        | สถานะลงทะเบียน                    | สถานะการรับสิทธิ                                                                                                    | เอกสาร กกจ.พก.1              |                                                              |
| 1 2564 110 XXXXX             | XX 721                          | ผู้พิการขอใช้สิทธิด้วย<br>ตนเอง   | ยื่นแบบ                                                                                                    | Ŧ                            | Q 🕑                                                          |
| หน้าละ 10 รายการ 🗸           |                                 | 1 ถึง 1 จาก 1                     |                                                                                                    |                              |                                                              |
|                              |                                 |                                   |                                                                                                    |                              |                                                              |
|                              | เนงาน หม้าจอข้อมูลการรับสิทธิ ม | นงาข หน้าจอข้อมูลการรับสิทธิ ม.35 | นงาน หน้าวอขข้อมูลการรับสิทธิ์ ม.35<br>Dogamsรับสิทธิ์ ม.35<br>ปที่ขอใช้สิทธิ์ : ทั้งหมด<br>ประเภทการรับสิทธิ<br>สัมปทาน amuที่จำหน่ายสินค้าหรือบริการ คิกจาน סำงเหมาช่วยงาน<br>ปิอุปกรณ์หรือสังอำนวยความสะดวก ล่ามภาษามือ ให้ความช่วยเหลือจั่นใด<br>Q. คัมหา แสดงทั้งหมด<br>1 2564 110 XXXXXX 721 ผู้พัการขอใช้สิทธิด้วย<br>ดนเอง | นงาน หน้าออข้อมูลการรับสิทธิ | นับขัน หร้าวอย่อมูสกรรับสิทธิ<br>2.52มูสการรับสิทธิ ม.35<br> |

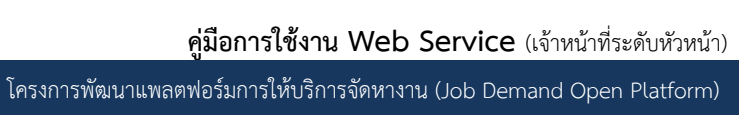

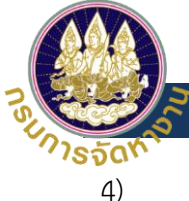

กรอกรายละเอียด "แบบขึ้นทะเบียนขอใช้สิทธิตามมาตา 35 (คนพิการ/ผู้ดูแลคนพิการ" ให้ สมบูรณ์ และ กดปุ่ม "**ยื่นแบบ**" ตามหมายเลข 1 ระบบจะทำการบันทึกข้อมูล ในส่วนที่มี เครื่องหมาย \* คือส่วนที่จำเป็นต้องทำการกรอกข้อมูล ไม่ฉะนั้นระบบจะไม่ทำกาบันทึกข้อมูล

| <sub>สดผล</sub> (n) (n) (n) (n) -  <br>อ้าหน้าที่ >> ด่าเนินการแทนผู้รับสิทธิ                         |                                                                                  |
|----------------------------------------------------------------------------------------------------|----------------------------------------------------------------------------------|
| ดำเนินการแทนผู้รับสิทธิ                                                                               |                                                                                  |
| เปลี่ยนผู้รับสิทธิ                                                                                    |                                                                                  |
| เลขบัตรประจำตัวคมพิการ : 11002<br>ชื่อสูริบสิทธิ : นาย ซ<br>สถานะการดำเนินงาน หน้าจอข้อมูลการรับสิทธิ | 201261721<br>รัญวัฒน์ อ้อยเรือ                                                   |
| 🗌 จ้างเหมาช่วงงาน หรือจ้างเหมาบริการโดยวิธีกรณีพิเศเ                                                  | เษ ระบุความต้องการ :                                                             |
| 🗌 มีอุปกรณ์หรือสิ่งอ่านวยความสะดวก                                                                    | ระบุความต้องการ :                                                                |
| 🗌 ล่ามภาษามือ                                                                                         | ระบุความต้องการ :                                                                |
| 🗌 ให้ความช่วยเหลืออื่นใด                                                                              | ระบุความต้องการ :                                                                |
| <b>จังหวัด :</b> กรุงเทพมหานคร<br><b>ต่านล :</b> สำราญราษฎร์                                          | อำเภอ /เขต : เขตพระนคร<br>หน่วยรับแจ้ง : ส่านักงานจัดหางานกรุงเทพมหานครพื้นที่ 8 |
| ระยะเวลาการขอใช้สิทธิ<br>เดือน                                                                        |                                                                                  |
| ยินยอมให้เปิดเผยข้อมูลตามพระราชบัญญัต                                                                 | ติข้อมูลข่าวสารของราชการ พ.ศ. 2540<br>อม                                         |
|                                                                                                    |                                                                                  |

5) กดปุ่มเลือก รายการที่ทำการบันทึกล่าสุดจะแสดงในลำดับที่ 1 ผู้ใช้งานสามารถออกรายงาน กกจ. พก.1 หรือตรวจสอบข้อมูล ได้โดยการเลือก ตามหมาเลข 1 หรือแก้ไขข้อมูลตามหมายเลข 2

| ΰ      | เลขบัตรประจำตัวคนพิการ | ชื่อ-นามสกุล | สถานะลงทะเบียน                  | สถานะการรับสิทธิ | <sup>เอกสาร กก</sup> 1 |     |   |
|--------|------------------------|--------------|---------------------------------|------------------|------------------------|-----|---|
| 1 2563 | 110 XXXXXXX 721        |              | ผู้พิการขอใช้สิทธิด้วย<br>ตนเอง | ยื่นแบบ          |                        | ۹ 🖪 | 2 |
| 2 2564 | 110 XXXXXXX 721        |              | ผู้พิการขอใช้สิทธิด้วย<br>ตนเอง | ยื่นแบบ          | ¥                      | Q 🗹 |   |

 ระบบจะแสดงข้อมูลที่ได้ทำการบันทึกไว้ผู้ใช้งานสามารถทำการกดปุ่ม "ออกรายงาน กกจ.
 พก.1" ตามหมายเลข 1 และสามารถทำการยกเลิกการยื่นแบบได้โดย กดปุ่ม "ยกเลิกการ ยื่นแบบ" ตามหมายเลข 2

|                    | คู่มือการใช้งาน Web Servic                                               | e (เจ้าหน้าที่ระดับห |
|--------------------|--------------------------------------------------------------------------|----------------------|
|                    | โครงการพัฒนาแพลตฟอร์มการให้บริการจัดหางาน (Job De                        | emand Open Plat      |
| การแสดงผล 🕠        |                                                                          | 9                    |
| เจ้าหน้าที่ >>     | ด่าเนินการแทนผิรับสิทธิ                                                  | M350                 |
|                    |                                                                          |                      |
| ດຳເບົເ             | <b>เการแทนผู้รับสิทธิ</b>                                                |                      |
| เปลี่ยเ            | ผู้รับสิทธิ                                                              |                      |
| เลขบัตรปร          | ระจำตัวคมพิการ :                                                         |                      |
| ชอผูรบสท<br>สถานะก | ร :<br>ารดำเนินงาน หน้าจอข้อมูลการรับสิทธิ                               |                      |
|                    |                                                                          | <b>A</b>             |
|                    | <b>จังหวัด</b> : กรงเทพนหานคร <b>อำเภอ /เขต</b> : เขตพระบคร              |                      |
|                    | ตำบล : สำราญราษฏร์ หน่วยรับแจ้ง : สำนักงานจัดหางานกรุงเทพมหานครพื้นที่ 8 |                      |
|                    |                                                                          |                      |
|                    | ระยะเวลาการขอใช้สิทธิ                                                    |                      |
|                    | 5 เดือน                                                                  |                      |
|                    |                                                                          |                      |
|                    | ยินยอมให้เปิดเผยข้อมูลตามพระราชบัญญัติข้อมูลข่าวสารของราชการ พ.ศ. 2540   |                      |
|                    | 💿 ຍັບຍອນ 🔿 ໄມ່ຍັບຍອນ                                                     |                      |
|                    |                                                                          |                      |
|                    | กรณียกเลิกการยื่นแบบ                                                     |                      |
|                    | <ul> <li>มีงานท่าแล้ว ไม่ประสงค์รับสิทธิ</li> <li>หมายเหตุ</li> </ul>    |                      |
|                    |                                                                          |                      |
|                    |                                                                          |                      |
|                    | แก้ไขเอกลารยื่นแบบ ยกเล็กการยื่นแบบ ออกรายงาน กกว พท.1 กลับไป            |                      |
|                    | 2                                                                        |                      |
|                    |                                                                          |                      |
|                    |                                                                          |                      |

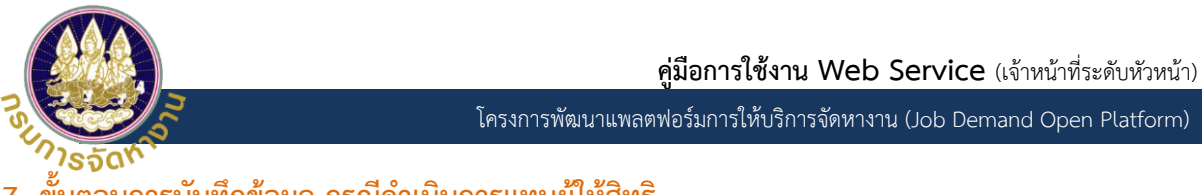

### 7. ขั้นตอนการบันทึกข้อมูล กรณีดำเนินการแทนผู้ให้สิทธิ

เลือกเมนู "เจ้าหน้าที่ >> การดำเนินการ >> ดำเนินการแทนผู้ให้สิทธิ" ตามหมายเลข1
 และค้นหาค้นหาผู้ให้สิทธิจากเลขทะเบียนนิติบุคคล ตามหมายเลข 2 และกดปุ่ม "ดำเนินการ"

| DOE M35 =                                     | пъшалома (n) (n) (n) (n) - (           | e admin7 |
|-----------------------------------------------|----------------------------------------|----------|
| 1<br>สิ เจ้าหน้าที่                           | เจ้าหน้าที่ >> ดำเนินการแทนผู้ให้สิทธิ | M35011   |
| การดำเนินการ 🗸                                | ดำเนินการแทนผู้ให้สิทธิ 2              |          |
| ตรวจเอกสารการให้สิทธิ<br>บันทึกผลการลงพื้นที่ | เลขทะเบียนนิดิบุคคล : *<br>ดำเนินการ   |          |
| ค้นหาข้อมูล <<br>ออกรายงาน <                  |                                        |          |

### กดปุ่ม "ข้อมูลการให้สิทธิ" ตามหมายเลข 1 เจ้าหน้าที่ทำการตรวจสอบข้อมูลผู้ให้สิทธิ

| แสดงผล ท ท                             | • • • •                                  |                                                                   | 9    |
|----------------------------------------|------------------------------------------|-------------------------------------------------------------------|------|
| เจ้าหน้าที่ >> ดำเ                     | นินการแทนผู้ให้สิทธิ                     |                                                                   | M350 |
| ดำเนินการ                              | แทนผู้ให้สิทธิ                           |                                                                   |      |
| เปลี่ยนผู้ให้สิท                       | 5                                        |                                                                   |      |
|                                        |                                          |                                                                   |      |
| เลขทะเบียนนิติบุค<br>ชื่อผู้ให้สิทธิ : | <sup>na :</sup> 1                        |                                                                   |      |
| สถานะการดำเนิ                          | นงาน ข้อมูลผู้ให้สิทธิ ขอให้สิทธิตามมาตร | รา35 หน้าจอเลือกผู้รับสิทธิ์ หน้าจอการทำสัญญา หน้าจอขอยกเลิกสัญญา |      |
|                                        |                                          |                                                                   | *    |
| i                                      | ้อมลผ้ให้สิทธิ                           |                                                                   |      |
|                                        |                                          |                                                                   |      |
|                                        | ข้อมูลผู้ให้สิทธิ                        |                                                                   |      |
|                                        | เลขทะเบียนนิติบุคคล :                    |                                                                   |      |
|                                        | ชื่อผู้ให้สิทธิ :                        |                                                                   |      |
|                                        | ที่ตั้ง                                  |                                                                   |      |
|                                        | สถานที่ตั้งเลขที่ :                      | ตรอก/ชอย :                                                        |      |
|                                        | nuu :                                    | แขวจ/ตำบล : แพรกษาใหม่                                            |      |
|                                        | ວຳເກວ /ເขต :                             | จังหวัด : สมุทรปราการ                                             |      |
|                                        | รหัสไปรษณีย์ :                           | หมายเลขโทรศัพท์ :                                                 |      |
|                                        | หมายเลขโทรศัพท์เคลือนที่ :               | หมายเลขไทรสาร:                                                    |      |
|                                        | L-111011 .                               | กนวงวงแขง . ดาเขาเขานายายายายายายายายายายายายายายายายายายา        |      |
|                                        | ที่ตั้งสาขาสถานที่ประกานการ              | เพียงสาย                                                          |      |
|                                        | וונוספווסטוווג                           | Webt                                                              |      |
|                                        | รหัสลาขา ชื่อสาขาสถานประกอบการ           | ล่านักงานที่รับผิดชอบ                                             |      |
|                                        | 0                                        | สำนักงานจัดหางานจังหวัดสมทรปราการ                                 |      |
|                                        |                                          |                                                                   |      |

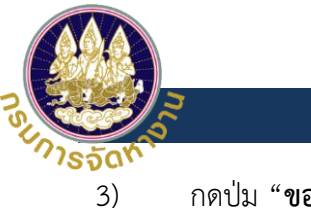

กดปุ่ม "**ขอให้สิทธิตามมาตรา 35**" ตามหมายเลข 1 และกดปุ่ม "**เพิ่มข้อมูล**" ตาม หมายเลข 2

| เจาหน่าที >>               | ดาเนื              | นการแทนผู้ให้สิทธิ        |                         |                            |                                        |                  | M               |
|----------------------------|--------------------|---------------------------|-------------------------|----------------------------|----------------------------------------|------------------|-----------------|
| ດຳເนิເ                     | เการแ              | เทนผู้ให้สิทธิ            |                         |                            |                                        |                  |                 |
| ເປລ່ຍເ                     | มผู้ให้สิทธิ       |                           |                         |                            |                                        |                  |                 |
| เลขทะเบีย<br>ชื่อผัให้สิทะ | นนิติบุคคล<br>ริ : | a :                       | 1                       | 000<br>รปเปอร์แพ็ค         |                                        |                  |                 |
| สถานะท                     | ารดำเนิน           | งาน ข้อมูลผู้ให้สิท       | ธิ ขอให้สิทธิตามมาตรา35 | หน้าจอเลือกผู้รับสิทธิ     | หน้าจอการทำสัญญา หน้าจอของ             | ยกเล็กสัญญา      |                 |
|                            |                    |                           |                         |                            |                                        |                  |                 |
|                            | ບັຄ                | วมูลการขอให้สิ            | เทธิตามม. 35            |                            |                                        |                  |                 |
|                            |                    |                           |                         |                            |                                        |                  |                 |
|                            |                    | ปีที่ให้สิทธิ :           | ทั้งหมด                 | v                          |                                        |                  |                 |
|                            |                    | สถานะการให้<br>สิทธิ :    | ทั้งหมด                 | ~                          |                                        |                  |                 |
|                            |                    | ประเภทการให้<br>สิทธิ :   | ทั้งหมด                 | ~                          |                                        |                  |                 |
|                            |                    |                           | _                       |                            |                                        |                  |                 |
|                            |                    |                           | AUKI                    | แสดงทั้งหม                 | ถ เรมคนหาใหม                           |                  |                 |
|                            |                    |                           |                         |                            |                                        | -                | 2<br>พื่มข้อมูล |
|                            |                    | ป์ที่ให้สิทธิ ชื่อผู้ให้ส | āns                     | ประเภทการให้สิทธิ          | สำนักงานที่รับผิดชอบ                   | สถานะการให้สิทธิ |                 |
|                            | 1                  | 2564                      | _                       | ล่ามภาษามือ                | สำนักงานจัดหางานจังหวัด<br>สมุทรปราการ | อนุมัติ          | Q               |
|                            | 2                  | 2564                      |                         | ให้ความช่วยเหลืออื่น<br>ใด | สำนักงานจัดหางานจังหวัด<br>สมุทรปราการ | ยื่นแบบ          | Q 🗹             |
|                            | к                  | น้าละ 10 รายการ 🗸 🗸       |                         | 1 ถึง 2 จาก                | 2                                      |                  |                 |
|                            |                    |                           |                         |                            |                                        |                  |                 |
|                            |                    |                           |                         |                            |                                        |                  |                 |

- กรอกรายละเอียด "แบบการให้สิทธิตามมาตา 35 " ให้สมบูรณ์และเลือกประเภทการให้สิทธิ ให้ถูกต้อง ตามหมายเลข 1 เครื่องหมาย \* คือส่วนที่จำเป็นต้องทำการกรอกข้อมูล มิฉะนั้นระบบ จะไม่ทำการบันทึกข้อมูล
- กดปุ่ม "เพิ่มที่อยู่สำนักงาน....." ตามหมายเลข 2 ในกรณีที่หน่วยงานประสงค์จะลงพื้นที่ตรวจสอบ เองให้เลือกผู้ใช้งานทำการกดเลือก ตามหมายเลข 3 และกดปุ่ม "บันทึก" ตามหมายเลข 4

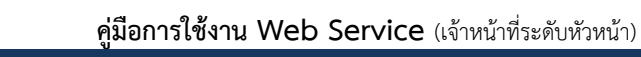

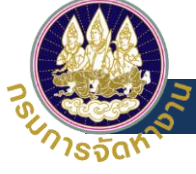

\*\* กรณีที่ผู้ใช้งานไม่ประสงค์ที่จะลงพื้นที่ ต้องทำการรอหน่วยตรวจสอบทำการลงพื้นที่ตรวจสอบ บันทึก/รับรองผลก่อนถึงจะทำการเลือกผู้รับสิทธิได้ \*\*

| -=<br>м35 | maannaa 🔿 🕥 💟   + 🕥 -                                                                                                    |        | м35 | mse |              |                                                                                                    | edmin7 |
|-----------|----------------------------------------------------------------------------------------------------|--------|-----|-----|--------------|----------------------------------------------------------------------------------------------------|--------|
|           | เจ้าหน้าที่ >> ดำเนินการแกนผู้ผิลิทธิ                                                                                                 | M35011 |     |     | จำหน้าที่ >> | >> ดำเนินการแทนผู้ให้สิทธิ                                                                                             | M35011 |
| 1         | ดำเนินการแทนผู้ให้สิทธิ                                                                                                    |        | 1   |     | ดำเนิน       | นินการแทนผู้ให้สิทธิ                                                                                                   |        |
|           | ndenijktint                                                                                                    |        |     |     | ເບຣັດເ       | SexupRant                                                                                                    |        |
|           | เลยการมีขนวิดีปรุงกล :                                                                                                    |        |     |     | เลขาะเดีย    | Ubudhyvaa :                                                                                                    |        |
|           | ร์อยู่ให้สาร้ :<br>สารมากระด้นในงาน ซึ่งมูลผู้ให้สารี แซฟล์สาร์ตามนาตรวริธ หน้าออร์สอกผู้ในสำครี หน้าออกาสกำลังบุคก หน้าออรออกสำคัญญา |        |     |     | amum         | ณณะ<br>แกระดำเนินขณะ อิสมุลผู้มีสิทธิ์ ขอให้สิทธิภาพภาณาวิวิ ความออลิตกผู้ในสิทธิ์ ความอการกำลับนาม ความอออกาสโกลับนาม |        |
|           |                                                                                                    |        |     |     |              | สำเนาหนังสือแลออกรรมสัตร์ที่ดับ / อาการ                                                                                |        |
|           | ข้อมูลสถานประกอบการ                                                                                                    | 1.11   |     |     |              | / nbwidu                                                                                                    |        |
|           | เลยาะเยิดมอิตเสลา<br>สามา : 0                                                                                                    |        |     |     |              | luuzoosseanilaoqam ilantuid tutolonterito                                                                              |        |
|           | вонидовилионали с с с с с с с с с с с с с с с с с с с                                                                                 |        |     |     |              | ใบเสนตรากรายลสมีตาสัตนใการ                                                                                             |        |
|           | amufdoaani :<br>diaalaano :<br>diaalaano :                                                                                            |        |     |     |              | ใบแสมตราหรายสมสัตว์ต่อราคำเข้าสอานี<br>โดย / โดยสัตว์                                                                  |        |
|           | SarGa:<br>wicefulse:                                                                                                    |        |     |     |              |                                                                                                    |        |
|           |                                                                                                    |        |     |     |              | usine source                                                                                                    |        |
|           | Dogamsikans                                                                                                    |        |     |     |              | ข้อมูลผู้รับมอบต่ำเนินการ                                                                                              |        |
|           | Drivans : 2565 v                                                                                                    |        |     |     |              | ค่าน่าหน้า : เมือก +                                                                                                   |        |
|           | dulmu v                                                                                                    |        |     |     |              | do :                                                                                                    |        |
|           | 2 allufagitatinanalitettaurra                                                                                                    |        |     |     |              | មាររតកូន :                                                                                                    |        |
|           | ข้อมูลสถานที่ที่ให้สัมปทาน                                                                                                    |        |     |     |              | chaeulo :                                                                                                    |        |
|           | éndurí : 1 🔹                                                                                                    |        |     |     |              | หมายสมข้อหาก                                                                                                    |        |
|           | dutisuans : npusilion +                                                                                                    |        |     |     |              | estuadores 1                                                                                                    |        |
|           | ອຳນວນຜູ້ໃນສຳເຮັ (nu) :                                                                                                    |        |     |     |              | 4                                                                                                    |        |
|           |                                                                                                    |        |     |     |              | autin navitu                                                                                                    |        |
|           |                                                                                                    | _      |     |     |              |                                                                                                    |        |
|           | Copyright ©3020 Department of Employment. All right reserved                                                                          |        |     |     |              | Capyright @2020 Department of Employment. All right reserved.                                                          |        |

 กดปุ่ม "หน้าจอเลือกผู้รับสิทธิ" ตามหมายเลข 1 ทำการเลือกประเภทการให้สิทธิตามหมาย 2 ให้ ตรงตามความประสงค์

| เปลี่ยนผู้ให้สิทธิ                       |                     |                                         |                                                                                              |
|------------------------------------------|---------------------|-----------------------------------------|----------------------------------------------------------------------------------------------|
| ลขทะเบียนนิติบุคคล :<br>รื่อผัให้สิทธิ : |                     | C                                       | <b>A</b>                                                                                     |
| สถานะการดำเนินงาน                        | ข้อมูลผู้ให้สิทธิ   | ขอให้สิทธิตามมา                         | สกะ หน้าออการทำลัญญา หน้าออบอยกเลิกสัญญา                                                     |
| msta                                     | เอาพูรบสทธ          |                                         |                                                                                              |
|                                          | បក់វេត              | ins : ทั้งหมด                           | v                                                                                            |
|                                          | បក់អេខ              | inš : пั̀окиа<br>Q r                    | <ul> <li>สัมหา</li> <li>แสดงทั้งหมด</li> <li>โร้มคันหาใหม่</li> </ul>                        |
|                                          | ០កាំកន<br>០កាំកងតាត | in5 : ทั้งหมด<br>Q ค่<br>เภกการให้สิกรี | <ul> <li>ผมภา แสดงทั้งหมด โรมค่นหาใหม่</li> <li>พื้นที่ จำนวนที่เดี วำนวนที่ได้ 2</li> </ul> |

- กดปุ่ม "เลือกผู้รับสิทธิ" ตามหมายเลข 1 ระบบจะแสดงหน้าต่างค้นหาข้อมูลผู้รับสิทธิ ตาม หมายเลข 2
- ทำการ "ค้นหา" ผู้รับสิทธิ ตามหมายเลข 3 และทำการเลือกผู้รับสิทธิให้ตรงตามที่ต้องการ และกดปุ่ม "เลือกผู้รับสิทธิ" ตามหมายเลข 4 และกดปุ่ม "บันทึก" ตามหมายเลข 5

|           |                                                                                                    | <b>คู่มีอการใช้งาน Web Service</b> (เจ้าหน้าที่ระดับหัว                                                                                                    | หน้า) |
|-----------|----------------------------------------------------------------------------------------------------|----------------------------------------------------------------------------------------------------|-------|
| SUN       | 2500                                                                                                    | โครงการพัฒนาแพลตฟอร์มการให้บริการจัดหางาน (Job Demand Open Platfo                                                                                                    | rm)   |
| —⊒<br>мз5 | тяшаоожа (n) (n) (n) + (n) -                                                                                                    | θ.                                                                                                    | dmin7 |
| â         | เจ้าหน้าที่ >> ดำเนินการแทนผู้ให้สิทธิ                                                                                                    | M35011                                                                                                    |       |
| lii       | ดำเนินการแทนผู้ให้สิทธิ                                                                                                    |                                                                                                    |       |
|           | ນເສຍນຄູາກັສກຣ<br>ເລບກະເບີຍບເດີດິບຸດຄລ :<br>ຮ່ວຍູາກັສກຣ :<br>ເສດາະກາຣຕໍ່າເປັນວານ ປ້ອບູລຸຜູ້ໃນ<br>K້ນ້ຳວອດເລືອດາຜູ້<br>ບໍ່ກ່ຍວສກຣ :<br>ປຣະເທກກີ່ໃກ້ສົກຣີ :<br>ບຣັບັກ :<br>ທື້ນກໍ່ກໍ່ຮັບຜິດຮອບ :<br>ສດານະກາຣໃກ້ສຶກຣີ :<br>ວ່ານວນເກັບອ(ຄບ) : | Auxnoouladige       Image: Image: Image |       |

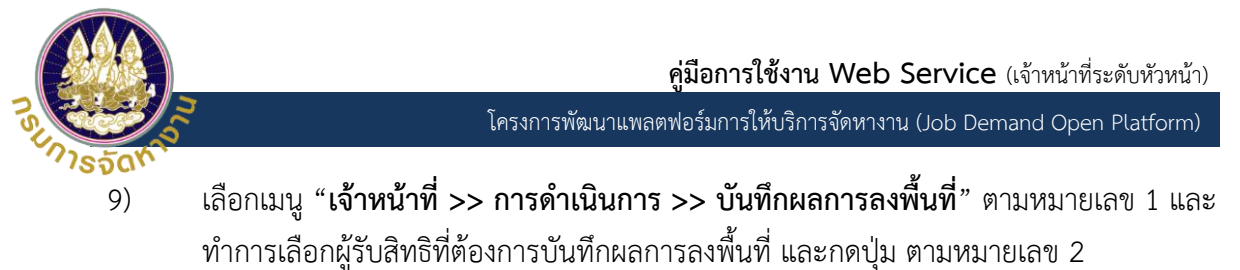

| DOE M35 = การแสดงผล                                                   |                  | + <u>n</u> -                               |                   |                    |                            |                                              | 🕒 adn  |
|-----------------------------------------------------------------------|------------------|--------------------------------------------|-------------------|--------------------|----------------------------|----------------------------------------------|--------|
| ل د مُنهد المُ                                                        | ที่ >> บันทึกผลเ | าารลงพื้นที่                               |                   |                    |                            |                                              | M35014 |
| การดำเนินการ                                                          | เทึกผลการล       | งพื้นที่                                   |                   |                    |                            |                                              |        |
| ตรวจเอกสารการให้สิทธิ<br>บันทึกผลการลงพื้นที่<br>รับรองผลการลงพื้นที่ | Ŭ                | ที่ให้สิทธิ : ทั้งหมด                      |                   | ~                  |                            |                                              |        |
| บันทึกผลการอนุมัติ<br>อนุมัติการกำลัญญา<br>อนุมัติการยกเล็กสัญญา      | หน่วย            | ยรับแจ้ง : ทั้งหมด                         |                   | ~                  |                            |                                              |        |
| ค้นหาข้อมูล <                                                         | เลขทะเบียนนิ     | เติบุคคล :                                 |                   | ชื่อผู้ให้ส        | ลิทธิ :                    |                                              |        |
| ออกรายงาน <                                                           | เลขบัตรปร        | ะจำตัวคน<br>พิการ :                        |                   |                    |                            |                                              |        |
|                                                                       |                  | ชื่อ :                                     |                   | นามส               | กุล :                      |                                              |        |
|                                                                       | สถานะการตร       | รวจสอบ : ทั้งหมด                           |                   | ~                  |                            |                                              |        |
|                                                                       |                  |                                            | ค้นหา             | เสดงทั้งหมด        | เริ่มค้นหาใหม่             |                                              |        |
|                                                                       |                  |                                            |                   |                    |                            |                                              |        |
|                                                                       | บ์ที่ให้สิทธิ    | หน่วยรับแจ้ง                               | ชื่อผู้ให้สิทธิ   | ชื่อผู้รับสิทธิ    | ประเภทสัมปทาน              | สถานะ                                        |        |
|                                                                       | 1 2564           | สำนักงานอัดหางาน<br>อังหวัดเชียงใหม่       |                   |                    | สัมปทาน                    | อนุมัติ โดย<br>หน่วยรับแจ้ง                  | ۹      |
| 2                                                                     | 2 2564           | สำนักงานจัดหางาน<br>กรุงเทพมหานครพื้นที่ 3 |                   |                    | ให้ความช่วยเหลือ<br>อื่นใด | รอลงพื้นที่ตรวจ<br>สอบ                       | ± Q 🖉  |
| 3                                                                     | 3 2565           | สำนักงานจัดหางาน<br>กรุงเทพมหานครพื้นที่ 3 |                   | 1                  | ล้มปทาน                    | รับรองผลการ<br>ลงพื้นที่ โดย<br>หน่วยตรวจสอบ | a 🔽    |
| 4                                                                     | 2565             | สำนักงานจัดหางาน<br>จังหวัดเชียงใหม่       |                   |                    | สัมปทาน                    | อนุมัติ โดย<br>หน่วยรับแจ้ง                  | Q      |
|                                                                       | หน้าละ 10 รายการ | : •                                        |                   | ถึง 4 จาก 4        |                            |                                              |        |
|                                                                       |                  | Copyrig                                    | ght ©2020 Departm | ent of Employment. | All right reserved.        |                                              |        |

 ระบบจะแสดงหน้าการบันทึกผลทำการเลือก "ผลการอนุมัติโดยเจ้าหน้าที่หน่วยลงพื้นที่" ตามหมายเลข 1 และกดปุ่ม "บันทึก" ตามหมายเลข 2

|                                                                                                    | <b>โครงการพัฒนาแพลตฟอร์มการไห้บริการจัดหาง</b> า                                                                                            | น (Job Demand Open P |
|----------------------------------------------------------------------------------------------------|----------------------------------------------------------------------------------------------------|----------------------|
| асома (п) (п) (п) + (п) -                                                                                                    |                                                                                                    |                      |
|                                                                                                    |                                                                                                    |                      |
| onum >> Ounnwantsaowun                                                                                                    |                                                                                                    | M35014               |
| ข้อมูลผู้ให้สิทธิ                                                                                                    | ข้อมูลผู้รับสิทธิ                                                                                                    |                      |
| เลขาะเบียบนิติบุคคล :<br>อึงผู้ให้สิทธิ :<br>ตรอก/ชอย :<br>ดนน :<br>ต่านล/แขวง :<br>อำเภอ /เขต :<br>อังหวัด :<br>รหัลไปรษณีย์ ;<br>หมายเลขเปิทรศัพท์ :                                                                                                    | ชื่อผู้รับสิทธิ :<br>เลขบัตรประจำตัวคนพิการ :<br>อังหวัด :<br>อายุ :<br>การศึกษา :<br>ระบุ :<br>การอ้างงานของ พท. :<br>การอ้างงานของ สปส. : |                      |
| หมายเลขโทรสาร:<br>Email :<br>หน่วยรับแจ้ง : สำนักงานอัดหางานกรุงเทพมหา                                                                                                    | ผู้ใช้สิทธิ์ :<br>เบอร์ติดต่อ :<br>านครพื้นที่ 1                                                                                            |                      |
| เอกสารแนบคำขอการให้ความช่วยเห                                                                                                    | หลืออื่นใด                                                                                                    |                      |
| รับหรัด / ผู้อ่านวยกรสำนักจัดหางานตรงมันบบสันที่<br>ยื่นขอใช้สิทธิตามมาตรา 35<br>สำเนาหนึ่งสือรับรองการจดทะเบียนบริษัท พร้อมหน้า<br>จัตถุประสงค์ รับรองไม่เกิน 6 เดือน /ภพ.20<br>หนังสือมอนอ่านาจจากกรรมการฯ ติดอากร 30 บาท<br>พร้อมสำเนาบัตรประจำตัวประชาชนของผู้มอบและผู้รับ<br>มอบอ่านาจ<br>แบบแจ้งขอใช้สิทธิตามมาตรา 35 (กกจ.พท.2)<br>การสนับสนุนด้านการเงิน วัสดุ อุปกรณ์ กรุกัณฑ์<br>เครื่องมือ หรือกรัพย์สิน<br>ใบแสดงรายละเอียด / ใบเสนอราคา (พร้อมแจงประเภท<br>จำนวน และมูลก่า)การซื้อสินค้าคนพิการหรือผู้ดูแลคน<br>พิการ<br>ใบเสดงรายสะเอียด / มีนสมอราคา (พร้อมแจงประเภท |                                                                                                    |                      |
| ละเขยงเป็นทุน และทางรงน)<br>เอกสารอื่นๆ                                                                                                    |                                                                                                    |                      |
| มบไฟล์เอกสารการลงพื้นที่                                                                                                    | 1                                                                                                    |                      |
| รู <b>ปทดสอบ.png</b><br>สื <u>่อกไฟล์</u> ไม่ได้เลือกไฟล์ใด                                                                                                    |                                                                                                    |                      |
| ร รูปทดลอบ.png<br>ลือกาไหล่ ไมได้เลือกไฟล์ใด<br>กการอนุมัติโดยเจ้าหน้าที่หน่วยลงพื้นที่ :<br>รอลงพื้นที่ตรวจลอบ                                                                                                    | ~                                                                                                    |                      |

 เลือกเมนู "เจ้าหน้าที่ >> การดำเนินการ >> บันทึกผลอนุมัติ" ตามหมายเลข 1 และทำ การเลือกผู้รับสิทธิที่ต้องการบันทึกผลการอนุมัติ และกดปุ่ม ตามหมายเลข 2

| E M35 = r                                                             | กรแสดงผล (  |               | + (n                      |                       |                                      |                            |                                          | 😫 ad   |
|-----------------------------------------------------------------------|-------------|---------------|---------------------------|-----------------------|--------------------------------------|----------------------------|------------------------------------------|--------|
| 1                                                                     | เจ้าหน้าที่ | >> บันทึกผ    | ลการอนุมัติ               |                       |                                      |                            |                                          | M35018 |
| การดำเนินการ                                                          | บันทึ       | ใกผลการเ      | วนุมัติ                   |                       |                                      |                            |                                          |        |
| ตรวจเอกสารการให้สิทธิ<br>บันทึกผลการลงพื้นที่<br>รับรองผลการลงพื้นที่ |             |               | ปีที่ให้สิทธิ :           | ทั้งหมด               | ~                                    |                            |                                          |        |
| บันทึกผลการอนุมัติ<br>อนุมัติการทำสัญญา                               |             | หน่วย         | ตรวจสอบ :                 | ทั้งหมด               | ~                                    |                            |                                          |        |
| อนุมัติการยกเลิกสัญญา<br>โนหาข้อมูล <b>&lt;</b>                       |             | เลขทะเบียเ    | เนิติบุคคล :              |                       |                                      | ชื่อผู้ให้สิทธิ :          |                                          |        |
|                                                                       |             | เลขบัตรเ      | ประจำตัวคน<br>พิการ :     |                       |                                      |                            |                                          |        |
|                                                                       |             |               | ชื่อ :                    |                       |                                      | นามสกุล :                  |                                          |        |
|                                                                       |             | สถานะการ      | ตรวจสอบ :                 | ทั้งหมด               | ~                                    |                            |                                          |        |
|                                                                       |             |               |                           | ค้นห                  | แสดงทั้งหเ                           | มด เริ่มค้นหาใหม่          |                                          |        |
|                                                                       |             |               |                           |                       |                                      |                            |                                          | 2      |
|                                                                       |             | ปีที่ให้สิทธิ | พื้นที่ให้สิทธิ           |                       | ชื่อผู้ให้สิทธิ                      | ชื่อผู้รับสิทธิ            | สถานะ                                    |        |
|                                                                       | 1           | 2565          | สำนักงานจัด<br>กรุงเทพมหา | หางาน<br>นครพื้นที่ 1 | เด็พรเฟิร์สท จำกัด<br>(สำนักงานใหญ่) | นางสาว วัฒนา ลิ้ม<br>เจริญ | รับรองผลการลงพื้นที่ โดย<br>หน่วยตรวจสอบ | Q 🗹    |
|                                                                       | 2           | 2565          | สำนักงานจัด<br>กรุงเทพมหา | หางาน<br>นครพื้นที่ 3 | เด็พธเพิร์สท จำกัด<br>(สำนักงานใหญ่) | นางสาว รำพรรณ์<br>พุทธโฆ   | อนุมัติ โดยหน่วยรับแจ้ง                  | ۹      |
|                                                                       |             |               |                           |                       |                                      |                            |                                          |        |

 ระบบจะแสดงหน้าการบันทึกผลทำการเลือก "ผลการอนุมัติโดยเจ้าหน้าที่หน่วยรับแจ้ง" ตามหมายเลข 1 และกดปุ่ม "บันทึก" ตามหมายเลข 2

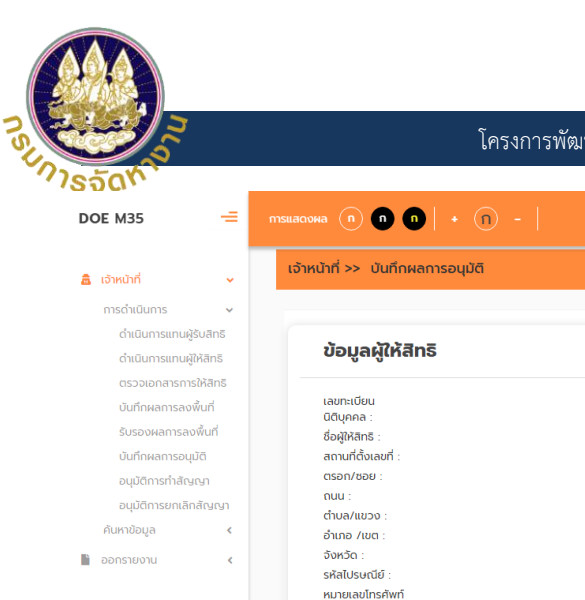

#### คู่มือการใช้งาน Web Service (เจ้าหน้าที่ระดับหัวหน้า)

โครงการพัฒนาแพลตฟอร์มการให้บริการจัดหางาน (Job Demand Open Platform)

| Úvyadýkitánš         Instrukció         Údoužské dozuké dozuké na si         Markana S         Markana S <th></th> <th></th>                                                                                                    |                                                                                                    |                     |
|----------------------------------------------------------------------------------------------------|----------------------------------------------------------------------------------------------------|---------------------|
| <pre>securities is an understand is a second is a second is second is second is a second i</pre>                                                                                                    | ขอมูลพูเทลกร                                                                                                    | ข้อมูลผู้รับสิทธิ   |
| Instruction (a) (b) (b) (b) (b) (b) (b) (b) (b) (b) (b                                                                                                    |                                                                                                    | devit and .         |
| dagiana::::::::::::::::::::::::::::::::::                                                                                                    | สขทะเบยน<br>ตีบุคคล :                                                                                                    | ชอพูรบสกร :         |
| anufaan::<br>anufaan::<br>anufaan::                                                                                                    | อผู้ให้สิทธิ :                                                                                                    | ฉังหวัด :           |
| ອັດທາ / ທະ:<br>                                                                                                    | ถานที่ตั้งเลขที่ :                                                                                                    | อำเภอ :             |
| nu::::::::::::::::::::::::::::::::::::                                                                                                    | รอก/ซอย :                                                                                                    | อายุ :              |
| dualnuosi<br>danda /uesi<br>danda ::<br>:<br>danda ::<br>:<br>:<br>:<br>:<br>:<br>:<br>:<br>:<br>:<br>:<br>:<br>:<br>:<br>:<br>:<br>:<br>:<br>:                                                                                                    | uu :                                                                                                    | การศึกษา :          |
| duno /uo:<br>shilusulo:<br>shilusulo:<br>mashosuloo wn ::<br>mashosuloo wn ::<br>mashosuloo wn ::<br>mashosuloo wn ::<br>mashosuloo wn ::<br>gliffie:<br>mashosuloo wn ::<br>gliffie:<br>gliffie:<br>mashosuloo wn ::<br>gliffie:<br>gliffie:<br>mashosuloo wn ::<br>gliffie:<br>mashosuloo wn ::<br>mashosuloo wn ::<br>gliffie:<br>mashosuloo wn ::<br>gliffie:<br>mashosuloo wn ::<br>gliffie:<br>mashosuloo wn ::<br>mashosuloo wn ::<br>gliffie:<br>mashosuloo wn ::<br>gliffie:<br>mashosuloo wn ::<br>mashosuloo wn ::<br>gliffie:<br>mashosuloo wn ::<br>gliffie:<br>mashosuloo wn ::<br>gliffie:<br>mashosuloo wn ::<br>mashosuloo wn ::<br>gliffie:<br>mashosuloo wn ::<br>gliffie:<br>mashosuloo wn ::<br>mashosuloo wn ::<br>gliffie:<br>mashosuloo wn ::<br>gliffie:<br>mashosuloo wn ::<br>mashosuloo wn ::<br>gliffie:<br>mashosuloo wn ::<br>gliffie:<br>mashosuloo wn ::<br>mashosuloo wn ::<br>mashosuloo wn ::<br>mashosuloo wn ::<br>mashosuloo wn ::<br>mashosuloo wn ::<br>mashosuloo wn ::<br>mashosuloo wn ::<br>gliffie:<br>mashosuloo wn ::<br>gliffie:<br>masho                                                                                                    | าบล/แขวง :                                                                                                    | s:ų :               |
| ມານຄະຍາການ<br>ມານຄະຍາການ<br>ມານຄານຄະຍານ ມານຄະຍາການ<br>ມານຄະຍາການ<br>ມານຄານຄະຍານຄະຍາການ<br>ມານຄານຄະຍາການ<br>ມານຄານຄະຍາການ<br>ມານຄານຄານຄານຄະຍາການ<br>ມານຄານຄານຄານຄານຄານຄານຄານຄານຄານຄານຄານຄານຄາ                                                                                                    | าเภอ /เขต :                                                                                                    | การจ้างงานของ พก. : |
|                                                                                                    | งหวด :<br>ผัสไประเศรีย์ :                                                                                                    | ດາະດ້ານນາມມວນ ສຸໄສ  |
| ມະບາດແລະກາດ<br>Email:<br>ມະປະກິດແມ່ນ<br>constructuring<br>ແມະທຳນອກສາລີສັນປະການ (ທາດ ຈາກ 2-1)<br>ແມ່ນຄຳນອກສາລີສັນປະການ (ທາດ ຈາກ 2-1)<br>ແມ່ນຄຳນອກສາລີສັນປະການແຫ່ນທີ່<br>ຜູ້ແມ່ນຄຳນອກສາລີສັນປະການ<br>ຜູ້ແມ່ນຄຳນອງ<br>ຜູ້ແມ່ນຄຳນອງ<br>ຜູ້ແມ່ນຄຳນອງ<br>ເຫດ<br>ເພີ່ມ<br>ເພີ່ມ<br>ເຫີມ<br>ເພີ່ມ<br>ເພີ່ມ<br>ເພີ່ມ<br>ເພີ່ມ<br>ເພີ່ມ<br>ເພີ່ມ<br>ເພີ່ມ<br>ເພີ່ມ<br>ເພີ່ມ<br>ເພີ່ມ<br>ເພີ່ມ<br>ເພີ່ມ<br>ເພີ່ມ<br>ເພີ່ມ<br>ເພີ່ມ<br>ເພີ່ມ<br>ເພີ່ມ<br>ເພີ່ມ<br>ເພີ່ມ<br>ເພີ່ມ<br>ເພີ່ມ<br>ເພີ່ມ<br>ເພີ່ມ<br>ເພີ່ມ<br>ເພີ່ມ<br>ເພີ່ມ<br>ເພີ່ມ<br>ເພີ່ມ<br>ເພີ່ມ<br>ເພີ່ມ<br>ເພີ່ມ<br>ເຫີມ<br>ເຫີມ<br>ເຫຼາມ<br>ເຫຼາມ<br>ເຫີມ<br>ເພີ່ມ<br>ເຫີມ<br>ເຫຼາມ<br>ເຫຼາມີ<br>ເຫີມ<br>ເ                                                                                                    | มายเลขโทรศัพท์                                                                                                    | ស្រីលិតិន :         |
| ມະບະດິດຕ່ວຍ:<br>ມະບະດິດຕ່ວຍ:<br>ມະບະດີດຕ່ວຍ:<br>ມະບະດີດຕ່ວຍ:<br>ມະບະດີດຕ່ວຍ:                                                                                                    |                                                                                                    | · · · · · ·         |
| Email :<br>ILUDODUGO :<br>ILUDODUGO :<br>ILUDOTUDOTSÍŘÍJUJNU<br>ILUDÓTUDOTSÍŘÍJUJNU<br>ILUDÓTUDOTSÓ / JÁJUJNU<br>ILUDÓTUDOTSÓ / JÁJUJNU<br>ILUDÓTUDÓTO / JÚJUDOTSÍ<br>MUNUJÓTUDÍTUDÓTU<br>SUUJÚTUDÓTUDOTO<br>MUNUJÓTUDÍTUDÓTU<br>ILUDÓTUDÍTUDÓTU<br>ILUDÓTUDÍTUDÓTU<br>ILUDÓTUDÍTUDÓTU<br>ILUDOSTUBIÍŘÍ<br>ILUDOSTUBIÍŘÍ<br>ILUDOSTUBIÍŘÍ<br>ILUDOSTUBIÍŘÍ<br>ILUDÓTUDÍTUDÍTUDÓTU<br>ILUDOSTUBIÍŘÍ<br>ILUDÓTUDÍTUDÍTUDÓTU<br>ILUDOSTUBIÍŘÍ<br>ILUDÓTUDÍTUDÍTUDÓTU<br>ILUDOSTUBIÍŘÍ<br>ILUDÓTUDÍTUDÍTUDÍTUDÍTU<br>ILUDÓTUDÍTUDÍTUDÍTUDÍTU<br>ILUDÓTUDÍTUDÍTUDÍTUDÍTU<br>ILUDÓTUDÍTUDÍTUDÍTUDÍTU<br>ILUDÓTUDÍTUDÍTUDÍTUDÍTU<br>ILUDÓTUDÍTUDÍTUDÍTUDÍTU<br>ILUDÓTUDÍTUDÍTUDÍTUDÍTU<br>ILUDÓTUDÍTUDÍTUDÍTUDÍTU<br>ILUDÓTUDÍTUDÍTUDÍTUDÍTU<br>ILUDÓTUDÍTUDÍTUDÍTUDÍTU<br>ILUDÓTUDÍTUDÍTUDÍTUDÍTU<br>ILUDÓTUDÍTUDÍTUDÍTU<br>ILUDÓTUDÍTUDÍTUDÍTUDÍTU<br>ILUDÓTUDÍTUDÍTUDÍTUDÍTU<br>ILUDÓTUDÍTUDÍTUDÍTUDÍTU<br>ILUDÓTUDÍTUDÍTUDÍTUDÍTU<br>ILUDÓTUDÍTUDÍTUDÍTUDÍTU<br>ILUDÓTUDÍTUDÍTUDÍTUDÍTU<br>ILUDÓTUDÍTUDÍTUDÍTUDÍTU<br>ILUDÓTUDÍTUDÍTUDÍTUDÍTU<br>ILUDÓTUDÍTUDÍTUDÍTU<br>ILUDÓTUDÍTUDÍTUDÍTU<br>ILUDÓTUDÍTUDÍTUDÍTU<br>ILUDÓTUDÍTUDÍTUDÍTUDÍTU<br>ILUDÓTUDÍTUDÍTUDÍTUDÍTU<br>ILUDÓTUDÍTUDÍTUDÍTU<br>ILUDÓTUDÍTUDÍTUDÍTU<br>ILUDÓTUDÍTUDÍTUDÍTU<br>ILUDÓTUDÍTUDÍTUDÍTU<br>ILUDÓTUDÍTUDÍTUDÍTU<br>ILUDÓTUDÍTUDÍTUDÍTU<br>ILUDÓTUDÍTUDÍTU<br>ILUDÓTUDÍTUDÍTUDÍTU<br>ILUDÓTUDÍTUDÍTUDÍTU<br>ILUDÓTUDÍTUDÍTUDÍTU<br>ILUDÓTUDÍTUDÍTUDÍTUDÍTU<br>ILUDÓTUDÍTUDÍTUDÍTU<br>ILUDÓTUDÍTUDÍTUDÍTU<br>ILUDÓTUDÍTUDÍTUDÍTUDÍTU<br>ILUDÓTUDÍTUDÍTUDÍTUDÍTU<br>ILUDÓTUDÍTUDÍTUDÍTUDÍTUDÍTUDÍTU<br>ILUDÓTUDÍTUDÍTUDÍTUDÍTUDÍTUDÍTUDÍTUDÍTUDÍTUDÍ                                                                                                    | มายเลขโทรสาร:                                                                                                    | เบอร์ติดต่อ :       |
| PULSEONIES :  IDATISELUUÂNUONISĂĂUMU (mo wn 2-1)  Rădăeusourusăn efenduorumoeăți fisodomusoka (funceă filia curures 35  สำเมาใหม่ระหว่าว้อมแอกัง สำเมาใหม่ระหว่าว้อมแอกัง สำเมาใหม่ระหว่าว้อมแอก์สำนาใหม่หาง สำเมาใหม่ระหว่าว้อมแอก์สะหว่าว้อมแอก์สำนาโป้นอกัง สำเมาให้สำเมาให้สามาใหม่ระหว่าว้อมแอก์สามาให้สามาไหม่ระหว่าว้อมแอก์สามาให้สามาไป สำเมาให้สามาระหวามาสามาร์อมไปหาง สำเมาให้สามาไหม่ระหว่าว่าว่าว่าสามาไห้สามาร์สามาไหม่ไปไปสามาไหม่ระหว่าว้อมแอก์สามาให้สามาไป สำเมาให้สามาระหวามาสามาร์อมไปหางสามาร์อมไปหางสามาร่างสามาไหม่ไปไปสามาไปไปสามาไห้สามาไป สำเมาให้สามาร์สามาร่าว่าว่าสามาไห้สามาร์สามาร่าว่าสามาไห้สามาร์สามาที่สามาไห้สามาไหม่ไป สำเมาให้สามาร์สามาไหม่ไปสามาร่าว่าสามาไห้สามาไป สำเมาใหม่ไปสามาร์สามาไหม่ไปสามาร่าว่าสามาไห้สามาไป สำเมาใหม่ไปไปสามาไหม่ไปสามาร์สามาไหม่ไปสามาไหม่ไป สำเมาใหม่ไปไปสามาไหม่ไปสามาร่าสามาที่สามาไหม่ไปสามาร่างสามาที่สามาไหม่ไปสามาร่างสามาที่สามาไหม่ไปสามาร่างสามาที่สามาไหม่ไปสามาร่างสามาที่สามาไหม่ไปสามาร่างสามาที่สามาไหม่ไปสามาร่างสามาที่สามาไหม่ไปสามาร่างสามาที่สามาไหม่ไปสามาร่างสามาที่สามาไหม่ไปสามาร่างสามาที่สามาไหม่ไปสามาร่างสามาที่สามาไปสามาไส้สามาาที่สามาไส่สามาไส่สามาร่างสามาที่สามาไปสามาที่สามาาที่                                                                                                    | mail :                                                                                                    |                     |
|                                                                                                    | น่วยรับแจ้ง :                                                                                                    |                     |
|                                                                                                    |                                                                                                    |                     |
| ມູນຕໍານອກຈຳກໍ່ສໍ້ພັບການ (ກດາ wn 2-1)<br>ການເວັ້າຮ່ວຍ ກາວມາວອາຍາະສຳນັກ<br>ອັດກາວນາດງານການແຕ່ເຫີ້ ເຄັ້ມແບບເວັ້າ ສີກຮັ<br>ຕາມມາດລາ 35<br>ສຳແກເປັດຮັບຮ່ວຍກາວລາກແຕ່ມແບບເວັ້າກາ<br>ສຳແກເປັດຮັບຮ່ວຍກ່ານວາກກາວແມ່ນອາຍານ<br>ການເວັ້າຮ່ວຍ ກາວມີກາວກາວກາວມາກາຈາ ຄົດອາກາຣ<br>30 ເມກາ ສະບັນແບບເວັ້າມານາວກາວ<br>30 ເມກາ ສະບັນແບບເວັ້າມານາວກາວ<br>30 ເມກາ ສະບັນແບບເວັ້າມານາວກາວ<br>30 ເມກາ ສະບັນແບບເວັ້າມານາວກາວ<br>30 ເມກາ ສະບັນແບບເວັ້າມານາວກາວ<br>30 ເມກາ ສະບັນແບບເວັ້າມານາວກາວ<br>30 ເມກາ ສະບັນແບບເວັ້າມານາວກາວ<br>30 ເມກາ ສະບັນແບບເວັ້າມານາວກາວ<br>30 ເມກາ ສະບັນແບບເວັ້າມານາວກາວ<br>30 ເມກາ ສະບັນແບບເວັ້າມານາວກາວ<br>30 ເມກາ ສະບັນແບບເວັ້າມານາວກາວ<br>30 ເມກາ ສະບັນແບບເວັ້າມານາວກາວ<br>30 ເມກາ ສະບົນແບບເວັ້າມານາວການແບບເວັ້າ<br>30 ເມກາ ສະບົນແບບເວັ້າມານາວການ<br>30 ເມກາ ສະບົນແບບເວັ້າມານາວການແບບເວັ້າ<br>30 ເມກາ ສະບົນແບບເວັ້າມານາວການຄະບົນເອັ້າ<br>30 ເມກາ ສະບົນແບບເວັ້າມານາວການແບບເວັ້າ<br>30 ເມກາ ສະບົນແບບເວັ້າມານາວການຄະບົນ<br>30 ເມກາ ສະບົນແບບເວັ້າມານາວການຄະບົນ<br>30 ເມກາ ສະບົນແບບເວັ້າມານາວການຄະບົນແບບເວັ້າ<br>30 ເມກາ ສະບົນແບບເວັ້າມານາວການຄະບົນຍາຍ<br>30 ເມກາ ສະບົນແບບເວັ້າ<br>30 ເມກາ ສະບົນແບບເວັ້າມານາວການຄະບົນເອົາ<br>30 ເມກາ ສະບົນແບບເວັ້າມານາວການຄະບົນຄານາວ<br>30 ເມກາ ສະບົນແບບເວັ້າມານາວການານານານານານານານານານານານານານານານານາ                                                                                                    | อกสารแนบคำขอการให้สัมปทาน                                                                                                    |                     |
| หนังสีของนายจ้าง หรือหน่วยงามของรัฐ<br>ດົงอังกางานจังหวัง / ผู้ง่ามวยการสำนัก<br>รังกางการ 35<br>สำนากนั้งสีอรับของการองกาะเบียมของัก<br>พ่นอหนังสือรับของการองกาะเบียมของัก<br>พ่นอหนังสองของสายการของ<br>สามมากังสองของสายการของของของของของของของของของของของของของข                                                                                                    | แบบคำขอการให้สัมปทาน (กกจ.พก 2-1)                                                                                                    |                     |
| ແມ່ນ<br>ຄັນຄົນແມ່ນ<br>ຄຳເມານ<br>ຄຳເມາ |                                                                                                    |                     |
| ด์งอัดทางแอ่งหรัด / ผู้ดำนวยการทำนัก<br>อังกางานการการวิ<br>สำเนาหนึ่งสือขึ้นรองการอาตามยืนแบร้งัก<br>สำเนาหนึ่งสือขึ้นรองการอาตามยืนแบร้งัก<br>พร้องหน้าสังขุมอบทรางการ 6 ตองการ<br>30 บาท พร้อมสำเนาบัตรประจำตัวประชาชน<br>ของผู้ของและผู้รับของอำนาง<br>แบบแจ้งขอใช้สักธัตามมาตรา 35<br>(กรางก.2)<br>ภาพต่ายสถานที่ / กรัพย์สิน<br>สำเนาหนึ่งสือแสดงกรรมสิทธิ์ที่ดีน / อาคาร<br>/ กรัพย์สิน<br>ใบแสดงราพรายสะเอียดอัตราค่าย่างสถานี<br>ราญ/ โกรกัคนี<br>เอกสารอื่นๆ                                                                                                    | หนังสือของนายจ้าง หรือหน่วยงานของรัฐ                                                                                                    |                     |
| ບັດການຕາລູບາການປະເທດ ມີ ຍັບບັນດີ ລາເຮັ<br>ຕາມມາດສ 35<br>ສຳແກນໃດຮູປຮະອຳດ້ວມເຫວັກນ<br>ສຳແກນໃດຮູປຮະອຳດ້ວມເຫວັມ<br>ໜັບເຫຼືອບັນດາວັດການເປັນແປະອັກ<br>ໜັບຮູ້ເປັນແບບດ້ານກາງ<br>ແບບແບ້ວນປະປັສັກຮ້ອນມາດຣກ 35<br>(ກາວwn.2)<br>ການທ່ານແລກເຊິ່ງ<br>ເບເລດວຣາຍລະເອັຍດ.ລູເລກົ້າກິດີນ / ອາກາຣ<br>/ ກຮັບຮັສມ<br>ໃນແລດວຣາຍລະເອັຍດ.ລູແກ້າແຕ່ງ<br>ເບເລດວຣາຍລະເອັຍດ.ລູແກ້າແຕ່ງລະກາຣ<br>ໃນແລນວຣາກາຣາຍລະເອັຍດ.ລິແກ້າແຕ່ງລະກາຣ<br>ໂມແລນວຣາກາຣາຍລະເອັຍດ.ລິແກ້າແຕ່ງລະກາຣ<br>ໂມແລນວຣາກາຣາຍລະເອັຍດ.ລິແກ້າແຕ່ງລະກາຣ<br>ໂມແລນວຣາກາຣາຍລະເອັຍດ.ລິແກ້າແຕ່ງລະກາຣ<br>ໂມແລນວຣາກາຣາຍລະເອັຍດ.ລິແກ້າແຕ່ງລະກາຣ<br>ໂມແລນວຣາກາຣາຍລະເອັຍດ.ລິແກ້າແຕ່ງລະກາຣ<br>ໂມແລນວຣາກາຣາຍລະເອັຍດ.ລິແກ້າແຕ່ງລະການ<br>ໂມແລນວຣາກາຣາຍລະເອັຍດ.ລິແກ້າແຕ່ງລະການ<br>ໂມເລີ້ມຕາ                                                                                                    | ถึงจัดหางานจังหวัด / ผู้อำนวยการสำนัก<br>จัดหวงมอดงมาขนายนี้แต่ นี่แนว?ชั สิทธิ                                                                                                    |                     |
| สำนานัตรประจำตัวมายจ้าง<br>สำนานนัตรประจำตัวมายจ้าง<br>พัวชังของปรัสทร์<br>อับสามาวาก<br>หมังขึ้งของปรัสทร์<br>สามมานเว็จของปรัสทร์<br>สามมานเว็จของปรัสทร์<br>(กาว พ.ศ.)<br>ภาพต่ายสถามที่ / กรัพย์สิน<br>สำนานนังสือแสดงกรรมสิทธิ์ก็ดิน / อาคาร<br>/ กรัพย์สิน<br>สำนานนังสือแสดงกรรมสิทธิ์ก็ดิน / อาคาร<br>/ กรัพย์สิน<br>ในสนอราคารายสะเอียดอัตราค่าเข่าสถานี<br>วิทุ/ โทรกัคน์<br>เอกสารธิ์นา<br>ขั้นสามาราคารายสุนอียดอัตราค่าเข่าสถานี<br>วิทุ/ โทรกัคน์<br>เอกสารธิ์นา                                                                                                    | ดามมาตรา 35                                                                                                    |                     |
| สำเนานั้งสระวังดัวนายว้าง<br>สำเนาหนังสระวังดัวประชายม<br>พร้อมหน้าวัดกูประสงท์ รับรองไม่กัน 6<br>เริ่ม (ค.ศ. 2017)<br>หนังสรยมระทรางการรมการฯ ติดอาการ<br>30 บาท พร้อมสำเนานังสรยมระทรายม<br>ของสู่ขอมและรู้รับของอำนาว<br>แบบแจ้งขอใช้สึกลีตามมาตรา 35<br>(กกา พ.2)<br>ภาพกำยสถานที่ / กรัพย์สิน<br>สำเนาหนังสือแสดงกรรมสึกรี่ที่ดีน / อาการ<br>/ กรัพย์สิน<br>ในเสดรราคระเยียดอุเอก่า<br>ในเสยรรากรายสะเยียดอิเมก้าหรือบริการ<br>ในเสยรรากรายสะเยียดอิเมก้าหรือบริการ<br>ในเสยรรากรายสะเยียดอิเมก้าหรือบริการ<br>ในเสยรรากรายสะเยียดอิเมก้าหรือบริการ<br>ในเสยรรากรายสะเยียดอิเมก้าหรือบริการ<br>ในเสยรรากรายสะเยียดอิเมก้าหรือบริการ<br>ในเสยรรากรายสะเยียดอิเมก้าหรือบริการ<br>ในเสยรรากรายสะเยียดอิเมก้าหรือบริการ<br>เอกสารยื่นๆ                                                                                                    |                                                                                                    |                     |
| สำนาหมังสีอรับรองการจดกะเบียบบริษัท<br>พร้อมหวับวิดุประสงค์ รับรองไม่เกิม 6<br>                                                                                                    | สำเนาบัตรประจำตัวนายจ้าง                                                                                                    |                     |
| สำนาหนังอิสรับรองกรรองกะเบียบเรียก<br>พร้อมหนังวิจฤประสงร์ รับรองไม่กัน 6<br>พร้อมส่อมอบจำนาจจากกรรมการสี<br>สิง บาท พร้อมส่นกับประชาชน<br>ของสู่นอบและผู้รับขอบจำนาจ<br>แบบแร้งขอใช้สิทธิ์ตามนาตรา 35<br>(กตจ.พก.2)<br>ภาพตำยสถานที่ / กรัพย์สิน<br>สำนาหนังสือแสดงกรรมสิทธิ์ที่ดิน / อาคาร<br>/ กรัพย์สิน<br>ใบแสดงรายละเอียดสินกำหรือบริการ<br>ใบแสดงรายละเอียดสินกำหรือบริการ<br>ในสนอรากรายละเอียดสินกำหรือบริการ<br>ในสนอรากรายละเอียดสินกำหรือบริการ<br>ในสนอรากรายละเอียดสินกำหรือบริการ<br>ในสนอรากรายละเอียดสินกำหรือบริการ<br>ในสนอรากรายละเอียดสินกำหรือบริการ<br>ในสนอรากรายละเอียดสินกำหรือบริการ<br>ในสนอรากรายละเอียดสินกำหรือ<br>รายุ/ โกรทักน์<br>เอกสารอื่นๆ                                                                                                    |                                                                                                    |                     |
| พองหน้าวัตถุประสงค์ รับรองไม่กับ 6<br>หนึ่งสืมเอนงับทางจากกรรมการๆ ติดจากร<br>20 บาท หร้องส่งกับประทรบข<br>ของสู่ขอบและผู้รับขอบอ่านาง<br>แบบแจ้งของใช้สิทธิตามมาตรา 35<br>(กกจ.พก.2)<br>ภาพต่ายสถานที่ / กรัพย์สิน<br>สำเนาหนังสือแสดงกรรมสิทธิ์ที่ดัน / อาคาร<br>/ กรัพย์สิน<br>ใบแสดงรายละเอียดสินก้าหรือบริการ<br>ใบแสนอราคารายละเอียดสินก้าหรือบริการ<br>ใบแสนอราคารายละเอียดสินก้าหรือบริการ<br>ใบแสนอราคารายละเอียดสินก้าหรือบริการ<br>ใบแสนอราคารายละเอียดสินก้าหรือบริการ<br>ใบแสนอราคารายละเอียดสินก้าหรือบริการ<br>ใบแสนอราคารายละเอียดสินก้าหรือบริการ<br>ใบแสนอราคารายละเอียดสินก้าหรือบริการ<br>ใบแสนอราคารายละเอียดสินก้าหรือบริการ<br>ใบเสนอราคารายละเอียดสินก้าหรือบริการ<br>ในสนอราคารายละเอียดสินก้าหรือบริการ<br>10 เสนอราคารายละเอียดสินก้าหรือบริการ<br>10 เสนอราคารายละเออราก้าเปลารายละสินกรรรายสินกรรายละสินกรรรายสินกรรายสินกรรายสินกรรรายสินกรรายสินกรรายสิน                                                                                                    | สำเนาหนังสือรับรองการจดทะเบียนบริษัท                                                                                                    |                     |
| หนังสือขอยอำนาจวากกรรมการๆ ติดอกกร<br>30 บาท หรือเขาสามานิตรเราจำตัวประชายน<br>ของปู่ขอบและรู้รับขอบอำนาจ<br>แบบแจ้งขอใช้สิทธิตามมาตรา 35<br>(กกาพก.2)<br>ภาพต่ายสถานที่ / ทรัพย์สิน<br>สำเนาหนังสือแสดงกรรมสิทธิ์ที่ติน / อาคาร<br>/ กรัพย์สิน<br>ในแสดงรายละเอียดมูลกำ<br>ในเสนอราคารายละเอียดอัดรากำแข่าลตานี<br>วิทยุ/ โทรทัศน์<br>เอกสารอื่นๆ                                                                                                    | พร้อมหน้าวัตถุประสงค์ รับรองไม่เกิน 6<br>เรือน (อาหาวิว                                                                                                    |                     |
| 30 บาท พร้อมสำเมนัดประจำตัวประชายน<br>ของสู้มอบและรู้รับของอำเาจ<br>แบบแจ้งขอให้ลิกธิ์ตามมาตรา 35<br>(กกจ พก.2)<br>ภาพต่ายสถานที่ / กรัพย์สิน<br>สำเนาหนังสือแสดงกรรมสิทธิ์ที่ดีน / อาการ<br>/ กรัพย์สิน<br>ใบแสดราครายละเอียดอุินค่า<br>ใบเสดราครายละเอียดอิินค่าหรือบริการ<br>ในสนอราครายละเอียดอิตราค่าเช่าสถานี<br>รายุ/ โกรกัคน์<br>เอกสารอื่นๆ                                                                                                    | หนังสือมอบอ่านาจจากกรรมการฯ ติดอากร                                                                                                    |                     |
| แบบแล้งขอใช้สิทธิตามมาตรา 35<br>((กาง พก.2)<br>ภาพต่ายสถานที่ / กรัพย์สิน<br>สำเนาหนังสือแสดงกรรมสิทธิ์ที่ฉัน / อาคาร<br>/ กรัพย์สิน<br>ใบแสดราคารเขละเยียดมูลก่า<br>ใบเสนอราคารเขละเยียดลินค้าหรือบริการ<br>ใบเสนอราคารเขละเยียดดิสมค้าหรือบริการ<br>ในเสนอราคารเขละเยียดดิสมค้าหรือบริการ<br>ในเสนอราคารเขละเยียดดิสมค้าหรือบริการ<br>ในเสนอราคารเขละเยียดดิสมค้าหรือบริการ<br>ในเสนอราคารเขละเยียดดิสมค้าหรือบริการ<br>ในเสนอราคารเขละเยียดดิสมค้าหรือบริการ<br>ในเสนอราคารเขละเยียดดิสมค้าหรือบริการ<br>ในเสนอราคารเขละเยียดดิสมค้าหรือบริการ<br>ในเสนอราคารเขละเยียดดิสมค้าหรือบริการ<br>ในเสนอราคารเขละเยียดดิสมค้าหรือบริการ<br>เอกสารอื่นๆ                                                                                                    | 30 บาท พร้อมสำเนาบิตรประจำตัวประชาชน<br>ของผ้นอบและผร้บนอบอำนาจ                                                                                                    |                     |
| แบบเรื่อขอใช้สิทธิตามมาตรา 35<br>(กกอ.พ.ก.2)<br>ภาพดำยสถานที่ / กรัพย์สิน<br>สำเนาหนังสือแสดงกรรมสิทธิ์ที่ดิน / อาการ<br>/ กรัพย์สิน<br>ใบแสดอรายสะเอียดอุมลก่า<br>ใบเสนอราการายสะเอียดอิสมกำหรือบริการ<br>ใบเสนอราการายสะเอียดอิสมกำหรือบริการ<br>ในเสนอราการายสะเอียดอิสมกำหรือบริการ<br>ในเสนอราการายสะเอียดอิสมกำหรือบริการ<br>ในเสนอราการายสะเอียดอิสมกำหรือบริการ<br>ในเสนอราการายสะเอียดอิสมกำหรือบริการ<br>ในเสนอราการายสะเอียดอิสมกำหรือบริการ<br>ในเสนอราการายสะเอียดอิสมกำหรือบริการ<br>ในเสนอราการายสะเอียดอิสมกำหรือบริการ<br>ในเสนอราการายสะเอียดอิสมกำหรือบริการ<br>ไปเสนอราการายสะเอียดอิสมกำหรือบริการ<br>เอกสารอื่นๆ                                                                                                    |                                                                                                    |                     |
| (กกร.พ.2)<br>ภาพถ่ายสถานที่ / กรัพย์สิน<br>สำเนาหนังสือแสดงกรรมสิทธิ์ที่ดิน / อาคาร<br>/ กรัพย์สิน<br>ใบแสดงรายละเอียดฉัดมูลก่า<br>ใบแสดราครายละเอียดฉัดมูกที่หรือบริการ<br>ในเสนอราคารายละเอียดฉัดราค่าเข่าสถานี<br>วิทยุ/ โทรทัศน์<br>เอกสารอื่นๆ                                                                                                    | แบบแจ้งขอใช้สิทธิตามมาตรา 35                                                                                                    |                     |
| ภาพถ่ายสถานที่ / กรัพย์สิน<br>สำเนาหนังคือแสดงการรมสิทธิ์ที่ดิน / อาการ<br>/ กรัพย์สิน<br>ใบแสดงรายสะเอียดมูลค่า<br>ใบแสนอราคารายสะเอียดอัตรกำเข่าสถานี<br>วิทยุ/ โทรกัศน์<br>เอกสารอื่นๆ                                                                                                    |                                                                                                    |                     |
| ภาพดำยสถานที่ / กรัพย์สิน<br>ทำแทนใจสือแสดงกรรมสิทธิ์ที่ดิน / อาการ<br>/ กรัพย์สิน<br>ใบแสดงรายละเอียดมูลค่า<br>ใบเสนอราคารายละเอียดสินก้าหรือบริการ<br>ใบเสนอราคารายละเอียดสินก้าหรือบริการ<br>ใบเสนอราคารายละเอียดสิตราค่าเช่าสถานี<br>วิกซุ/ โทธา์คน์<br>เอกสารอื่นๆ                                                                                                    | (กกจ.พก.2)                                                                                                    |                     |
| สำเนาหนังลือแสดงกรรมลิทธิ์ที่ดัน / อาคาร<br>/ กรัพย์สัน<br>ใบแสดงรายละเอียดมูลค่า<br>ใบเสนอราคารเขละเอียดลินค้าหรือบริการ<br>ใบเสนอราคารเขละเอียดลินค้าหรือบริการ<br>ในเสนอราคารเขละเอียดลิตราค่าแข่าสดานี<br>รายุ/ โทรทัศน์<br>เอกสารอื่นๆ                                                                                                    | (กกจ.พก.2)                                                                                                    |                     |
| สำเนาหนังสือแสดงกรรมสิทธิ์ที่ดีน / อาการ<br>/ กรัพย์สัน<br>ใบแสดงรายละเอียดมุลกำ<br>ใบเสนอราการายละเอียดลินก้าหรือบริการ<br>ในสนอราการายละเอียดดิตราค่าเช่าสถานี<br>วิทยุ/ โทรกิกน์<br>เอกสารอื่นๆ<br>ผล์เอกสารผลการอนุมัติ<br>1<br>เอนนัสโดยเจ้าหน้าที่หน่วยรับแจ้ง :                                                                                                    | (กกจ.พก.2)<br>ภาพด่ายสถานที่ / กรัพย์สิน                                                                                                    |                     |
| ใบแสนจรายสะเอียดมูลกำ<br>ใบเสนอราการเขละเอียดสินก้าหรือบริการ<br>ใบเสนอราการเขละเอียดสินก้าหรือบริการ<br>ในเสนอราการเขละเอียดสิตราห์แข่าสถานี<br>ริกยุ/ โทรทิศน์<br>เอกสารอื่นๆ                                                                                                    | (กกจ.พก.2)<br>ภาพดำยสถานที่ / กรัพย์สิน                                                                                                    |                     |
| ใบแสดงรายละเอียดมูลกำ<br>ใบเสนอราคารายละเอียดอัตรกกำเข่าสถามี<br>ริกสุ/ โกรกัศน์<br>เอกสารอื่นๆ<br>ฟล์เอกสารผลการอนุมัติ<br>กัฬส] ในได้เลือกไฟฟ์ใด                                                                                                    | (กกจ.พก.2)<br>ภาพด่ายสถานที่ / ทรัพย์สิน<br>สำเนาหนังสือแสดงกรรมสิทธิ์ที่ดิน / อาคาร<br>/ กรัพย์สิน                                                                                                    |                     |
| ใบเสนอราคารายละเอียดลัดเค้าหรือบ5ิการ<br>ใบเสนอราคารายละเอียดอัตรกค่าเช่าสถานี<br>วิกซุ/ โกรกัสเน็<br>เอกสารอื่นๆ<br>ฟล์เอกสารผลการอนุมัติ<br>เหนส] ในได้เลือกไฟล์ได<br>1<br>รอนุมัติโดยเจ้าหน้าที่หน่วยอับแจ้ง :                                                                                                    | (กกจ.พก.2)<br>ภาพด้ายสถานที่ / กรัพย์สิน<br>สำเนาหนังสือแสดงกรรมสิทธิ์ที่ดีน / อาการ<br>/ กรัพย์สิน                                                                                                    |                     |
| ใบเสนอราการายละเอียดสัตราค่าเช่าสถานี<br>5ทยุ/ โกรทิสน์<br>เอกสารอื่นๆ<br>ฟล์เอกสารผลการอนุมัติ<br>าโฟส์] ในได้เลือกไฟล์ใด<br>1<br>รรมุมัติโดยเจ้าหน้าที่หน่วยรับแจ้ง :                                                                                                    | (กกจ.พก.2)<br>ภาพด่ายสถานที่ / กรัพย์สิน<br>สำเนาหนังสือแสดงกรรมสิกธิ์ที่ดิน / อาการ<br>/ กรัพย์สิน<br>ใบแสดงรายละเฉียดมูลค่า                                                                                                    |                     |
| ใบเสนอราการขละเยียดอัตรากำเช่าลดานี<br>5กยุ/ โกรทักน์<br>เอกสารยืนๆ<br>หลี่เอกสารผลการอนุมัติ<br>เซ็ฟส์ ไม่ได้เลือกไฟล์ใด<br>1<br>รรมุมัติโดยเจ้าหน้าที่หน่วยรับแจ้ง :                                                                                                    | (กกจ.พก.2)<br>ภาพด่ายสดานที่ / กรัพย์สิน<br>สำเนาหนังสือแสดงกรรมสิทธิ์ที่ดิน / อาคาร<br>/ กริพย์สิน<br>ใบแสดงรายละเอียดมูลค่า                                                                                                    |                     |
| ใบเสนอราคารายละเอียดอัตราค่าเช่าสถานี<br>รักยุ/ โกรกัคน์<br>เอกสารอื่นๆ<br>ฟล์เอกสารผลการอนุมัติ<br>เป้าสัส] ในได้เลือกไฟล์ใด<br>1<br>การรับรองผล                                                                                                    | (กกวพก.2)<br>ภาพด่ายสถานที่ / ทรัพย์สิน<br>สำเนาหนังสือแสดงกรรมสิทธิ์ที่ดิน / อาคาร<br>/ ทริพย์สิน<br>ใบแสดงรายละเอียดมูลค่า<br>ใบเสนอราครายละเอียดมูลค่า                                                                                                    |                     |
| ารรับรองผล                                                                                                    | (กกจ.พก.2)<br>ภาพด่ายสถานที่ / ทรัพย์สิน<br>สำเนาหนังสือแสดงกรรมสิทธิ์ที่ดิน / อาคาร<br>/ ทริพย์สิน<br>ใบแสดงรายละเอียดมูลค่า<br>ใบเสนอราคารายละเอียดลินคำหรือบริการ                                                                                                    |                     |
| เอกสารอื่นๆ<br>ฟล์เอกสารผลการอนุมัติ<br>กันส์ ในได้เลือกไฟล์ใด<br>เอนุมัติโดยเจ้าหน้าที่หน่วยรับแจ้ง :<br>การรับรองผล                                                                                                    | (กกจพก.2)<br>ภาพถ่ายสถานที่ / ทรัพย์สิน<br>สำเนาหนังสือแสดงกรรมสิทธิ์ที่ดิน / อาคาร<br>/ ทรัพย์สิน<br>ใบแสดงรายละเอียดมูลค่า<br>ใบเสนอราคารายละเอียดลินค้าหรือบริการ<br>ใบเสนอราคารายละเอียดลินค้าหรือบริการ                                                                                                    |                     |
| เอกสารยนท<br>ฟล์เอกสารผลการอนุมัติ<br>าโฟส์] ในได้เลือกไฟล์ใด<br>รอนุมัติโดยเจ้าหน้าที่หน่วยรับแจ้ง :<br>การรับรองผล ✓                                                                                                    | (กกจพก.2)<br>ภาพด้ายสถานที่ / ทรัพย์สิน<br>ลำเนาหนังสือแสดงกรรมสิทธิ์ที่ดัน / อาคาร<br>/ ทรัพย์สิน<br>ใบแสดงรายละเอียดบูลค่า<br>ใบเสนอราคารายละเอียดอิตราค่าเช่าสถานี<br>วิทยุ/ โทราทัคน์                                                                                                    |                     |
| ฟล์เอกสารผลการอนุมัติ<br>1โฟลี ไม่ได้เลือกไฟล์ใด<br><b>1รอนุมัติโดยเจ้าหน้าที่หน่วยรับแจ้ง :</b><br>าารรับรองผล                                                                                                    | (กกจ.พก.2)<br>ภาพด่ายสถานที่ / กรัพย์สิน<br>สำเนาหนังสือแสดงกรรมสิทธิ์ที่ดิน / อาคาร<br>/ กรัพย์สิน<br>ใบแสดงรายละเอียดมูลค่า<br>ใบเสนอราคารายละเอียดสินค่าหรือบริการ<br>ใบเสนอราคารายละเอียดอัตราค่าเข่าสถานี<br>วิทยุ/ โกรกัคน์                                                                                                    |                     |
| ฟล์เอกสารผลการอนุมัติ<br>าโฟส์ ไม่ได้เลือกไฟล์ใด<br>รอนุมัติโดยเจ้าหน้าที่หน่วยรับแจ้ง :                                                                                                    | (กกจพก.2)<br>ภาพด่ายสดานที่ / กรัพย์สิน<br>สำเนาหนังสือแสดงกรรมสิทธิ์ที่ดีน / อาการ<br>/ กรัพย์สิน<br>ใบแสดงรายละเอียดมูลค่า<br>ใบเสนอราคารายละเอียดสินค่าหรือบริการ<br>ใบเสนอราคารายละเอียดสินค่าหรือบริการ<br>ใบเสนอราคารายละเอียดสินค่าหรือบริการ<br>เขาสารอื่นๆ                                                                                                    |                     |
| ฟล์เอกสารผลการอนุมัติ<br>เป็หลี ในได้เลือกไฟส์ใด<br>เรอนุมัติโดยเจ้าหน้าที่หน่วยรับแจ้ง :                                                                                                    | (กกจพก.2)<br>ภาพด่ายสดานที่ / กรัพย์สิน<br>สำเนาหนังสือแสดงกรรมสิทธิ์ที่ดีน / อาคาร<br>/ กรัพย์สิน<br>ใบแสดงรายละเอียดมุตคำ<br>ใบเสนอราคารายละเอียดลินค้าหรือบริการ<br>ใบเสนอราคารายละเอียดลินค้าหรือบริการ<br>ใบเสนอราคารายละเอียดลินค้าหรือบริการ<br>เขตสารอื่นๆ                                                                                                    |                     |
| าโฟสั) ไม่ได้เลือกไฟล์ใด<br>รอนุมัฉิโดยเจ้าหน้าที่หน่วยรับแจ้ง :<br>าารรับรองผล                                                                                                    | (กกจ.พก.2)<br>ภาพดำยสดานที่ / กรัพย์สิน<br>สำเนาหนังสือแสดงกรรมสิทธิ์ที่ดิน / อาคาร<br>/ กรัพย์สิน<br>ใบแสดงรายละเอียดมุตคำ<br>ใบเสนอราคารายละเอียดลินค้าหรือบริการ<br>ใบเสนอราคารายละเอียดลินค้าหรือบริการ<br>ใบเสนอราคารายละเอียดลินค้าหรือบริการ<br>เขตสารอื่นๆ                                                                                                    |                     |
| รอนุมัจโดยเจ้าหน้าที่หม่วยรับแจ้ง :<br>การรับรองผล                                                                                                    | (กกวพก.2)<br>ภาพด่ายสดานที่ / ทรัพย์สิน<br>สำเนาหนังสือแสดงกรรมสิทธิ์ที่ดีน / อาคาร<br>/ ทรัพย์สิน<br>ใบแสดงรายละเอียดมูลค่า<br>ใบเสนอราคารายละเอียดลินก้าหรือบริการ<br>ใบเสนอราคารายละเอียดอัตราค่าเข่าสถามี<br>วิทยุ/ โทรกัคน์<br>เอกสารมีนๆ                                                                                                    |                     |
| รอนุมัชิโดยเข้าหน้าที่หน่วยรับแจ้ง :                                                                                                    | (กกจพก.2)<br>ภาพด่ายสถานที่ / ทรัพย์สิน<br>สำเนาหนังสือแสดงกรรมสิทธิ์ที่ดิน / อาคาร<br>/ ทรัพย์สิน<br>ใบแสดงรายสะเอียดมูลค่า<br>ใบเสนอราการายละเอียดอัตราค่าเข่าสถานี<br>วิทยุ/ โทรกิคน์<br>เอกสารอื่นๆ                                                                                                    | 1                   |
| าารรับรองผล 🗸                                                                                                    | (กกจพก.2)<br>ภาพด้ายสถานที่ / ทรัพย์สิน<br>สำเนาหนังสือแสดงกรรมสิทธิ์ที่ดิน / อาคาร<br>/ ทรัพย์สิน<br>ใบเสดงรายสะเซียดบูลค่า<br>ใบเสนอราคารายละเซียดอัตราค่าเช่าสถานี<br>วิทยุ/ โทรกัคน์<br>เอกสารอื่นๆ                                                                                                    | 1                   |
|                                                                                                    | (กกจพก.2)<br>ภาพด้ายสถานที่ / ทรัพย์สิน<br>สำเนาหนังสือแสดงกรรมสิทธิ์ที่ดิน / อาคาร<br>/ กรัพย์สิน<br>ใบแสดงรายละเอียดบูลคำ<br>ใบเสนอราคารายละเอียดอัตราคำเช่าสถานี<br>วิทยุ/ โทรกัคน์<br>เอกสารคีลการอนุมัติ<br>เอกสารคีลการอนุมัติ<br>เมิมติสารผลการอนุมัติ<br>เมิมติสารผลการอนุมัติ                                                                                                    | 1                   |
|                                                                                                    | (กกจพก2)<br>ภาพด้ายสถานที่ / กรัพย์สิน<br>สำเนาหนังสือแสดงกรรมสิทธิ์ที่ดิน / อาคาร<br>/ กรัพย์สิน<br>ใบแสดงรายละเอียดมูลค่า<br>ใบเสนอราคารายละเอียดสินคำหรือบรัการ<br>ใบเสนอราคารายละเอียดสินคำหรือบรัการ<br>ในเสนอราคารายละเอียดสินคำหรือบรัการ<br>เขกสารอื่นๆ<br>เอกสารผืนการอนุมัติ<br>เอกสารผลการอนุมัติ<br>เมโนใต้เลือกไฟส์ใด<br>นุมัติโดยเจ้าหน้าที่หน่วยรับแจ้ง :                                                                                                    | 1                   |
| qиа                                                                                                    | (กกจพก2)<br>ภาพด่ายสถานที่ / กรัพย์สิน<br>สำเนาหนังสือแสดงกรรมสิทธิ์ที่ดีน / อาคาร<br>/ กรัพย์สิน<br>ใบแสดงรายละเอียดมูลค่า<br>ใบเสนอราคารายละเอียดสันค่าหรือบรัการ<br>ใบเสนอราคารายละเอียดสันค่าหรือบรัการ<br>ในเสนอราคารายละเอียดสัตราค่าเข่าสถานี<br>วิทยุ/ โทรกัคน์<br>เอกสารคืนการอนุมัติ<br>เอกสารค้นการอนุมัติ<br>เมื่อสารหน้าที่หน่วยรับแจ้ง :<br>รรับรองผล                                                                                                    | 1                   |
|                                                                                                    | (กกจพก2)<br>ภาพด่ายสดานที่ / กรัพย์สิน<br>สำเนาหนังสือแสดงกรรมลิทธิ์ที่ดิน / อาคาร<br>/ กรัพย์สิน<br>ใบแสดงรายละเอียดมูลค่า<br>ใบเสนอราคารายละเอียดสันค่าหรือบรัการ<br>ใบเสนอราคารายละเอียดสันค่าหรือบรัการ<br>ใบเสนอราคารายละเอียดสันค่าหร้อบรัการ<br>ในเสนอราคารายละเอียดสันค่าหร้อบรัการ<br>ในเสนอราคารายละเอียดสันค่าหร้อบรัการ<br>ในเสนอราคารายนะเอียดสันค่าหร้อบรัการ<br>ในเสนอราคารายนะเอียดสันค่าหร้อบรัการ<br>ในเสนอราคารายนะเอียดสันค่าหร้อมรัการ<br>ในเสนอราคารายนะเอียดสันค่าหร้อมรัการ<br>ในที่ 1 ในใต้เลือกไฟล์ใด<br>หมือ | 1                   |
|                                                                                                    | (กกจพก2)<br>ภาพดำยสดานที่ / กรัพย์สิน<br>สำเนาหนังสือแสดงกรรมสิทธิ์ที่ดีน / อาการ<br>/ กรัพย์สิน<br>ใบแสดงรายละเอียดมูนค่า<br>ใบเสนอราคารายละเอียดอัตราค่าเช่าสดานี<br>วิทยุ/ โทรทิกน์<br>เอกสารอื่นๆ<br>เอกสารอื่นๆ                                                                                                    | 1                   |

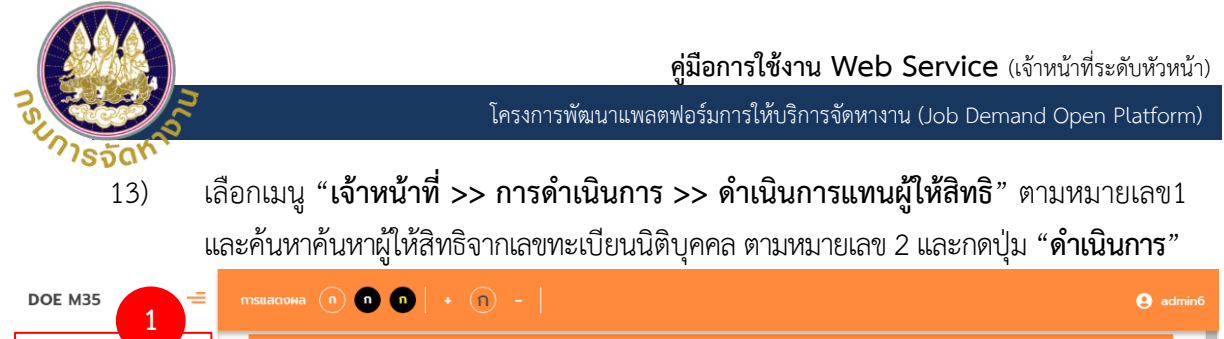

|                                                                          |                                        | e adminb |
|--------------------------------------------------------------------------|----------------------------------------|----------|
| a ເຈັງແມ່ນ                                                               | เจ้าหน้าที่ >> ดำเนินการแทบผู้ให้สิทธิ | M35011   |
| การดำเนินการ 🗸                                                           | ดำเนินการแทนผู้ให้สิทธิ                |          |
| ดำเนินการแทบผู้ให้สิทธิ<br>ตรวจเอกสารการให้สิทธิ<br>บันทึกผลการลงพื้นที่ | เลขทะเบียนนิดินุคคล : *                |          |
| รับรองผลการลงพื้นที่<br>บันทึกผลการอนุมัติ<br>อนมัติการทำสัญญา           |                                        |          |

# กดปุ่ม "หน้าจอการทำสัญญา" ทำการเลือกผู้รับสิทธิที่ต้องการจะทำสัญญา และกดปุ่ม ตามหมายเลข 2 เพื่อทำสัญญา

| crituu                     | การแทเ          | นผู้ให้สิทะ่                     | 5                         |                 |                              |                                                                          |                  |                                     |           |
|----------------------------|-----------------|----------------------------------|---------------------------|-----------------|------------------------------|--------------------------------------------------------------------------|------------------|-------------------------------------|-----------|
| เปลี่ยนเ                   | ู่ให้สิทธิ      |                                  |                           |                 |                              |                                                                          |                  |                                     |           |
| เลขทะเบียน                 | นิติบุคคล :     |                                  |                           |                 |                              |                                                                          |                  |                                     |           |
| ชื่อผู้ให้สิทธิ<br>สถานะกา | :<br>รดำเนินงาน | ข้อมูลผุ้                        | ให้สิทธิ ขอให้สิทธิตามมา  | ตรา35 หน้าจ     | ออเลือกผู้รับสิทธิ หเ        | ป้าจอการทำสัญญา                                                          | หน้าจอขอยกเลิกสั | ญญา                                 |           |
|                            |                 |                                  |                           |                 |                              |                                                                          | _                |                                     |           |
|                            | การเ            | ำสัญญ                            | n                         |                 |                              |                                                                          |                  |                                     |           |
|                            |                 |                                  |                           |                 |                              |                                                                          |                  |                                     |           |
|                            |                 | ŨŔ                               | า่ให้สิทธิ : ทั้งหมด      |                 | • <sup>IA</sup>              | ขบัตรประจำตัว<br>คนพิการ :                                               |                  |                                     |           |
|                            |                 | ชื่อผู                           | ผู้รับสิทธิ :             |                 |                              | นามสกุล :                                                                |                  |                                     |           |
|                            |                 |                                  |                           | Q, ศันหา        | แสดงทั้งหมด                  | 🛅 เริ่มค้นหาให                                                           | ц                |                                     |           |
|                            |                 |                                  |                           |                 |                              |                                                                          |                  |                                     |           |
|                            |                 |                                  |                           |                 |                              |                                                                          |                  |                                     |           |
|                            |                 | だらびろって                           | เวาเป็นระประจำตัวคุณพิคาร | สื่อเปลี่มสือสี | ประเวทการให้สิทธิ            | นั้นเพื่อวร?หัสิทธิ                                                      | Union to in      | 7000-2010-0                         |           |
|                            | 1               | <del>ป์ที่ให้สิทธิ</del><br>2565 | เลขบัตรประจำตัวคนพิการ    | ชื่อผู้รับสิทธิ | ประเภทการให้สิทธิ<br>สัมปทาน | พื้นที่การให้สิทธิ<br>สำนักงานจัดหา                                      | ประเภทสัญญา      | สถานะสัญญา<br>ยังไม่เซ็นต์          | 2<br>م 🕑  |
|                            | 1               | ั <b>บที่ให้สทธ</b><br>2565      | เลขบัตรประจำตัวคมพิการ    | ชื่อผู้รับสิทธิ | ประเภทการให้สิทธิ<br>สัมปทาน | พื้นที่การให้สิทธิ<br>สำนักงานจัดหา<br>งาน<br>กรุงเทพมหานคร<br>พื้นที่ 1 | ประเภทสัญญา      | สถานะสัญญา<br>ยังไม่เซ็นต์<br>สัญญา | 2<br>م لا |

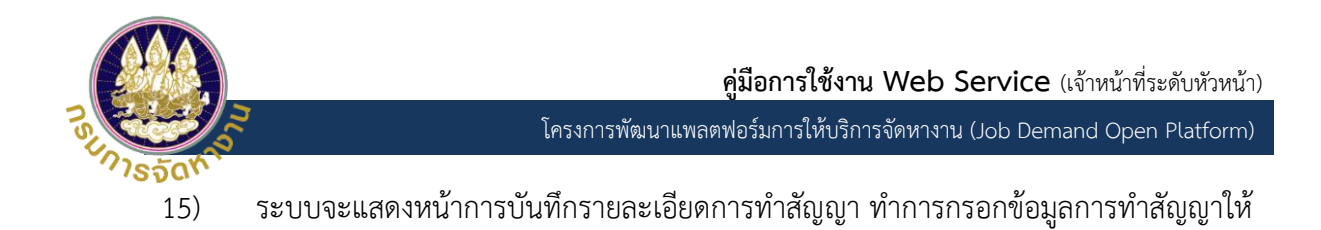

ครบถ้วนตามหมายเลข 1 และกดปุ่ม "บันทึก" ตามหมายเลข 2

| หน้าที่ >> ดำเนินการแทนผู้ใ  | ์สิทธ <u>ิ</u> |                         |                             |                      |   |
|------------------------------|----------------|-------------------------|-----------------------------|----------------------|---|
| v                            |                |                         |                             |                      |   |
| ดำเนินการแทนผู้ให้สิเ        | າຣົ            |                         |                             |                      |   |
| เปลี่ยนผู้ให้สิทธิ           |                |                         |                             |                      |   |
| เลขทะเบียนนิติบุคคล :        |                |                         |                             |                      |   |
| ชื่อผู้ให้สิทธิ :            |                | ามแกสรา25 หน้าวานสือดนั | รับสิทธิ แก้กรองกล้ำร้องอาก | หน้าวามารถเรือร้องอา |   |
|                              | Obtransc       |                         |                             | nuisebeentanatyty    |   |
| ชื่อผู้รับสิทธิ :            |                |                         |                             |                      |   |
| เลขบัตรประจำตัว<br>จังหวัด : | คนพิการ :      |                         |                             |                      |   |
| อำเภอ :                      |                |                         |                             |                      |   |
| อายุ :<br>สถานะการจ้างงาเ    | งอง พก.:       |                         |                             |                      |   |
| สถานะการจ้างงา               | ของ สปส.:      |                         |                             |                      |   |
| ผูเชสกร :<br>เบอร์ติดต่อ :   |                |                         |                             |                      |   |
|                              |                |                         |                             |                      |   |
|                              |                |                         |                             |                      |   |
| ข้อมูลสัญญา                  |                |                         |                             |                      | - |
| ประเภทสัญญา :                |                |                         |                             |                      |   |
| กรุณาเลือก                   | ~              |                         |                             |                      |   |
|                              |                |                         |                             |                      |   |
| เลขที่สัญญา :                |                |                         |                             |                      |   |
|                              |                |                         |                             |                      |   |
|                              |                |                         |                             |                      |   |
| วันที่เริ่มสัญญา :           |                | * วันที่สิ้นสุดสัญญา :  |                             |                      |   |
| ระยะเวลาสัญญา (เดือน         | 1:             | * มลค่าสัญญา (บาท) :    |                             |                      |   |
|                              |                |                         |                             |                      |   |
|                              |                |                         |                             |                      |   |
| แนบไฟล์เอกสารสัญญา           |                |                         |                             |                      |   |
|                              |                |                         |                             |                      |   |
| เลอกาพล เมเดเลอกเ            | Wato           |                         |                             |                      |   |
| บันทึก                       | กลับไป         |                         |                             |                      |   |
| 2                            |                |                         |                             |                      |   |
|                              |                |                         |                             |                      |   |